# FF Routerlar İçin Genel Pratik Kullanım Kılavuzu

## 1. İnternet Erişimi

### 1.1 İlk Bağlantıları Nasıl Yapıyoruz?

- 1. Cihaz enerjisizken, İlk önce cihaza GSM kartını takıyoruz.
- 2. Daha sonra anten bağlantımızı yapıyoruz.
- 3. Cihaza enerji veriyoruz.

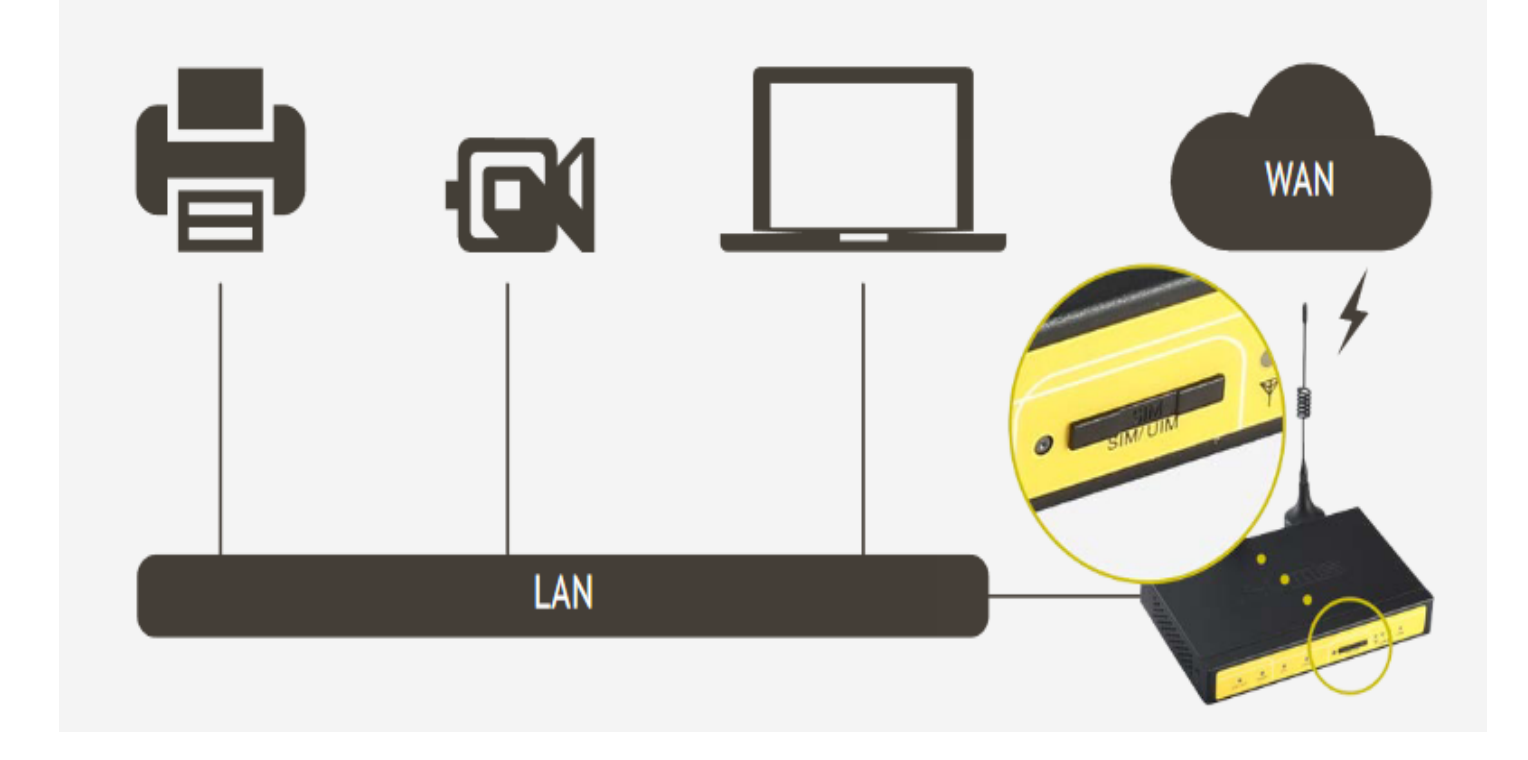

#### Şekil 1. Bağlantı Şeması

F3x26Q modelleri için örnek uygulama videosu:

FR100 modeli için örnek uygulama videosu:

F3846 modeli için örnek uygulama videosu:

FDPU100, Protokol dönüşümü destekleyen router için örnek uygulama videosu:

F8L10GW LoRaWAN Gateway modeli için örnek uygulama videosu:

### **1.2 Cihaz Web Arayüzüne Nasıl Erişiyoruz?**

- 1. Cihazın arkasındaki etiket kısmında yazan IP ile herhangi bir tarayıcı programından (IE Explorer, Google Chrome, Firefox vb.) arayüzüne giriyoruz.
- 2. 192.168.1.1 Lokal IP üzerinden erişim sağlıyoruz. (Şekil 2.1)
- 3. İlk kurulumda kullanıcı adı ve şifre belirlememiz gerekiyor. **Kullanıcı adı ve şifre aynı olamaz.** Şekil 2.2 de belirtilen kurallar çerçevesinde belirlenir.

#### **NOT:** Kullanıcı adı : admin Şifre: admin girişi kaldırıldı.

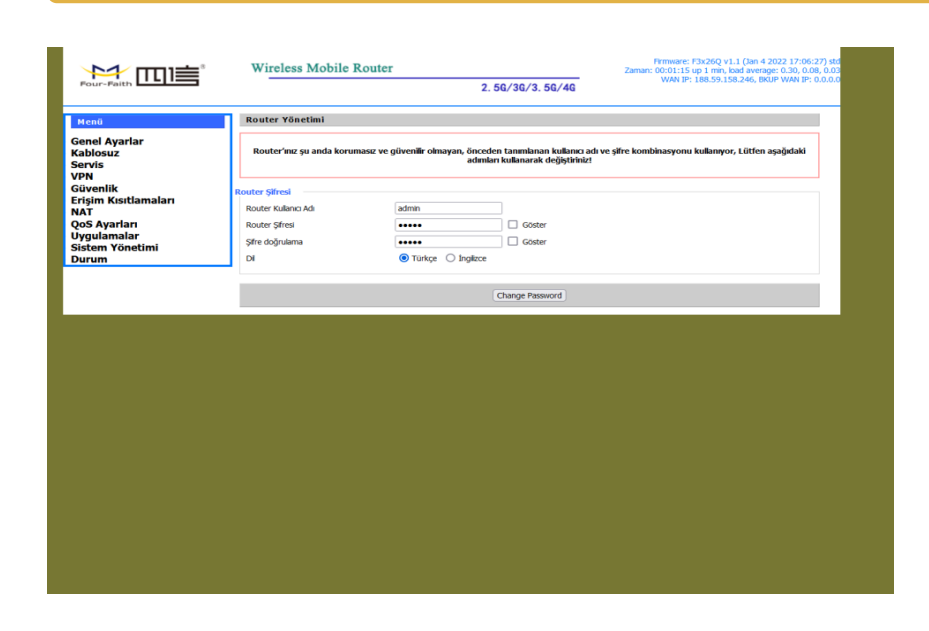

#### Şekil 2.1 Web Ara Yüzü

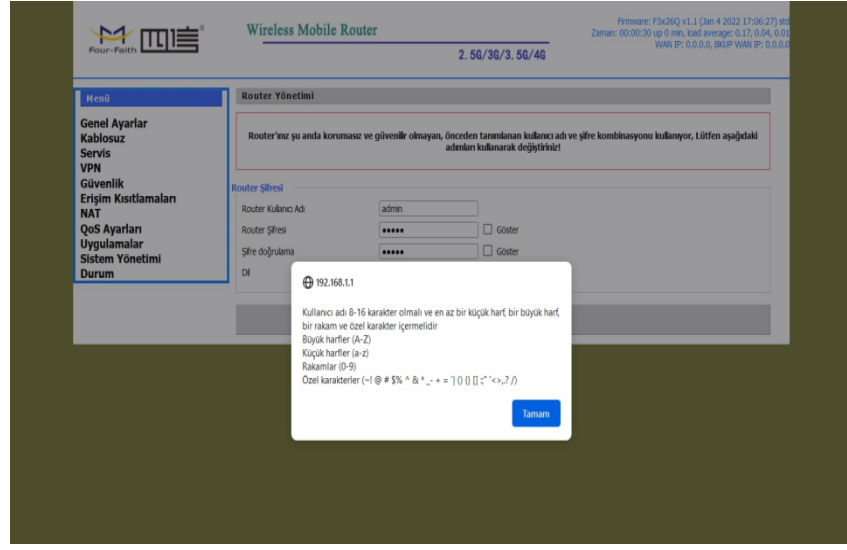

Şekil 2.2 Kullanıcı Adı ve Şifre Belirleme Kurallları

F3x26Q modelleri için örnek uygulama videosu:

FR100 modeli için örnek uygulama videosu:

F3846 modeli için örnek uygulama videosu:

FDPU100, Protokol dönüşümü destekleyen router için örnek uygulama videosu:

F8L10GW LoRaWAN Gateway modeli için örnek uygulama videosu:

### 1.3 Temel Ayarları Nasıl Yapıyoruz?

- Web arayüzünde "Genel Ayarlar" kısmına girerek "Sistem Ayarları" sekmesine tıklıyoruz. Bu kısım cihazımızla ilgili ana ayarları yapılandırdığımız yerdir (Router IP, DHCP, APN, PING, Saat, Tarih vb.).
- 2. Burada internet erişimini sağlayabilmek için kullandığınız GSM operatörüne göre APN kısmını uygun şekilde dolduruyoruz ve varsa Sim Kart PIN'ini giriyoruz.
- 3. İhtiyaç var ise LAN ve DHCP ayarlarını değiştiriyoruz. Daha sonra değiştirdiğimiz ayarların uygulanması için öncelikle sayfanın alt kısmında bulunan "Kaydet" butonuna daha sonra "Ayarları Uygula" butonuna basmamız gerekiyor. Bu işlemin ardından modem kendi kendini yeniden başlatacaktır ( restart işlemi ), yeniden işlemlerin yapılması için biraz beklenmelidir.

| Menü                                                                                | WAN Ayarları                                                                        |                                                                                                    | Yardım daha fazia                                                                                                    |
|-------------------------------------------------------------------------------------|-------------------------------------------------------------------------------------|----------------------------------------------------------------------------------------------------|----------------------------------------------------------------------------------------------------|
| Genel Ayarlar<br>• Sistem Ayarları                                                  | Yedek Link Seçeneği<br>Yedek Link                                                   | 🔿 Etkinleştir 🔞 Devre Dışı bırak                                                                                          | Otomatik Konfigürasyon – DHCP:<br>Bu ayar genelikle ağ operatörleri tarafından<br>kulanılmaktadır.                                                                                      |
| <ul> <li><u>MAC Adres Kopyalama</u></li> <li><u>Gelişmiş Yönlendirme</u></li> </ul> | Sinyal le Değiştir                                                                  | 🔿 Etkinleştir 💿 Devre Dışı bırak                                                                                          | Host Adı:<br>ISP tarafından sağlanan Host adını giriniz.                                                                                                    |
| Kablosuz<br>Servis                                                                  | Wan Nat                                                                             | ● Etkinleştir 🔿 Devre Dışı bırak                                                                                          | Domain Adı:<br>ISP tarafından sağlanan Domain adını giriniz                                                                                                    |
| <u>Güvenlik</u><br><u>Erişim Kısıtlamaları</u>                                      | Main WAN Bağlantı Tipi<br>Bağlantı Tipi                                             | dhcp 3G-4G v                                                                                                    | Yerel IP Adresi:<br>Router adresi.                                                                                                    |
| <u>NAT</u><br><u>QoS Ayarları</u><br>Uygulamalar                                    | Kulanic Adi                                                                         | ZTW@001                                                                                                    | Alt Ağ Maskesi:                                                                                                    |
| Sistem Yönetimi<br>Durum                                                            | APN                                                                                 | mgbs                                                                                                    | DHCP Sunucusu:                                                                                                    |
|                                                                                     | Sabit WAN IP<br>Bu Doğrulamalara İzin Ver                                           | Extingor     Orevie Digi brak     Zekingor     CHAP                                                                       | Router'un ağdaki IP adreslerini yönetmesin<br>olanak sağlar.                                                                                                    |
|                                                                                     | Bağlantı Tipi<br>PIN                                                                | AUTO LTEPREF(LTE->TDS->GSM->WCDMA->HDR->CDMA) V<br>Göster                                                                 | Başlangıç IP Adresi:<br>Bu IP Adresinden itbaren ağdaki cıhazlara I<br>Adresleri dağıtılır.                                                                                             |
|                                                                                     | Bağlantı Sorgulama<br>Alglama Penyodu<br>Tercih Edilen Sunucu IP<br>Diğer Sunucu IP | Ping            3000 Sn         8           8         8           8         8                                             | Maksimum DHCP Kullanıcısı:<br>Routeri'nızın dağıtmış olduğu adres sayısını<br>sınırlayabilirsini: D (sifri) sadece önceden<br>tanımlanın statik adreslerin dağıtlacağı<br>anlamna geli: |
|                                                                                     | Bağlantı Hataları Restart<br>Fixed WAN Netmask Address<br>STP                       | Etkinleştir O Devre Dışı bırak (Default: 10 dakika)     Etkinleştir O Devre Dışı bırak     Etkinleştir O Devre Dışı bırak | Zaman Ayarı:<br>Bulunmuş okluğunuz zaman dilmini ve Yaz<br>Saati Uygulama (YSU) dönemini seçiniz.<br>Router yerel zamanı veya UTC zamanını<br>kullanabilir.                             |
|                                                                                     | IPSEC Çevrimi Devam et                                                              | None v                                                                                                    |                                                                                                    |

Şekil 3. Genel Ayarlar (Sistem Ayarları)

#### **APN AYARI**

#### Vodafone Hatlar İçin;

Eğer statik IP'li hat kullanıyorsanız **"internetstatik",** kullanmıyorsanız **"internet"** giriyoruz.

#### Turkcell Hatlar İçin;

Eğer statik IP'li hat kullanıyorsanız **"mgbs"**, kullanmıyorsanız **"mgb"** giriyoruz.

#### Türk Telekom Hatlar İçin;

Eğer statik IP'li hat kullanıyorsanız **"statikip"**, kullanmıyorsanız **"internet"** giriyoruz.

### 1.4 Bağlantının Kontrolünü Nasıl Yapıyoruz?

- 1. Doğru bağlantı ile modem üzerindeki online ışığının sürekli yandığını göreceksiniz.
- "Online" ışığının sürekli yandığını gördükten sonra sol alt kısımdaki "Durum" menüsüne girerek "WAN" seçeneğini tıklıyoruz ve bağlantı ayarlarının durumunu inceliyoruz.

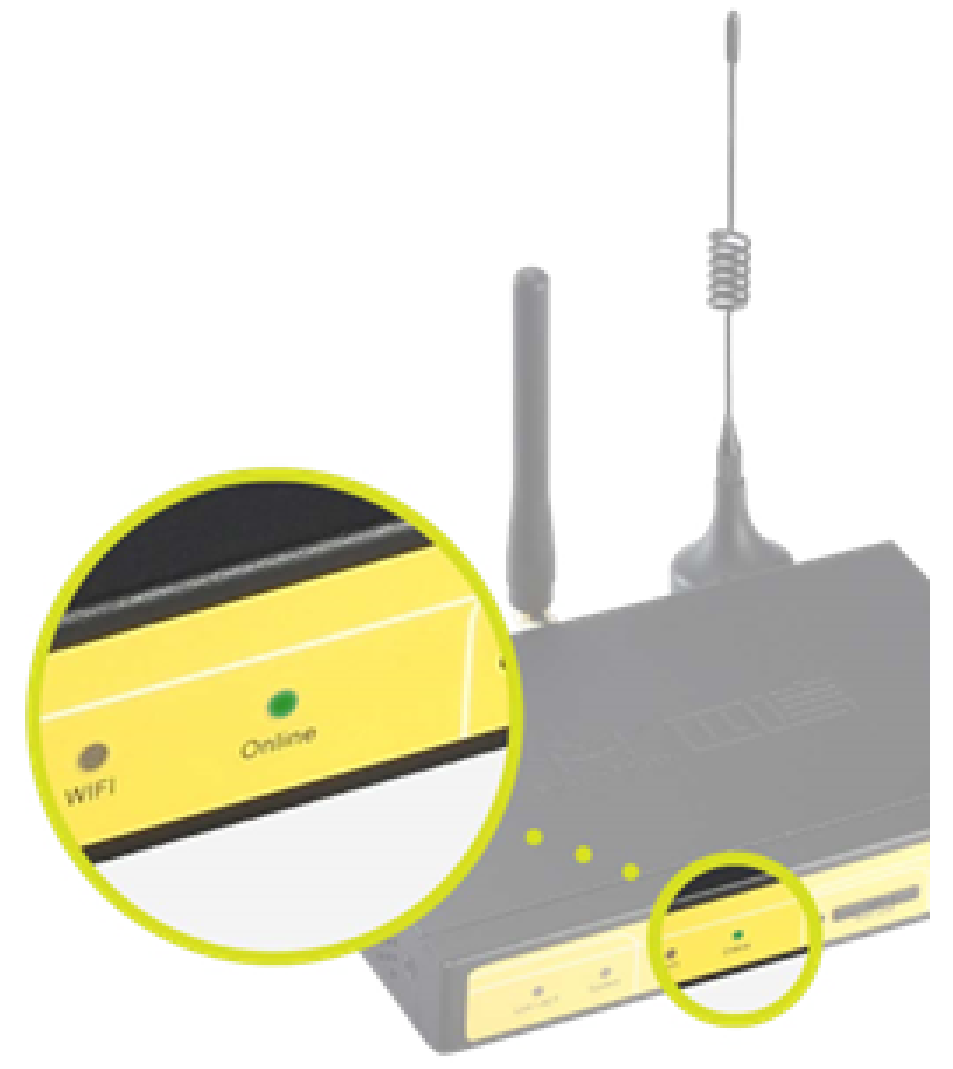

#### Şekil 4. "Online" Işığı

"Bağlantı Tipi" kısmı bağlantının olup - olmadığını gösterir.

"Sinyal Durumu" sinyal seviyesinin gösterir. -(55 ila -90 dBm arasındaki değerler idealdir).

"Yerel IP" kısmında GSM kartımızın IP'sini görebiliriz.

| $\leftrightarrow \rightarrow $ C | 🗘 웥 192.168.1.1/Status_Internet.as                                                                                                    | p                                                                                                    |                                                                                                    |                            | Ē                                                                                                    | 1 1                                                                                                    | 0 | 9 1 | 0 | ŝ | ≡ |
|----------------------------------|----------------------------------------------------------------------------------------------------|----------------------------------------------------------------------------------------------------|----------------------------------------------------------------------------------------------------|----------------------------|----------------------------------------------------------------------------------------------------|----------------------------------------------------------------------------------------------------|---|-----|---|---|---|
|                                  | Pour-Faith                                                                                                    | Wireless Mobile Rout                                                                                                    | er<br>2. 56/36/3. 56/4G                                                                                                    | Firm<br>Zaman: 15:41<br>W/ | ware: F3x26Q v1.1 (Jan 4<br>1:45 up 25 min, load averaj<br>AN IP: 188.59.158.246, BK                                                                                                    | 2022 17:06:27) std<br>ge: 0.00, 0.02, 0.04<br>GJP WAN IP: 0.0.0.0                                                                                          |   |     |   |   |   |
|                                  | Menü                                                                                                    | WAN                                                                                                    |                                                                                                    |                            | Yardım                                                                                                    | daha fada                                                                                                    |   |     |   |   |   |
|                                  | Genel Ayarlar<br>Kablosuz<br>Servis<br>YPN<br><u>Güvenlik</u><br>Erişim Kısıtlamaları<br>NAT<br>QoS Ayarları<br>Uygulamalar<br>Sistem Yönetimi<br>Durum<br>• <u>Router</u><br>• WAN<br>• LAN | Konfigürasyon Tipi<br>Bağlanb Tipi<br>Bağlanb Süresi<br>Yerel IP<br>Ak Ağ Maskesi<br>Ağ Geçidi<br>DNS 1<br>DNS 2<br>DNS 3 | Otomatik Konfigurasyon - DHCP<br>0:24:40<br>188.59.158.246<br>255.255.255.255<br>188.59.158.245<br>213.74.0.4<br>213.74.1.4 |                            | Konfigürasyon Tipi:<br>Internete erişebilmeniz iç<br>gerekiyor. Bu bigi Genel<br>girliniştir. Giriş Durumu s<br>bulunan Butona tiklayarı<br>Bağlantınar Kesebilirsiniz,<br>Toplam Trafik:<br>Router'un son bağlantıd<br>gerçekleşen İnternet Tira<br>Aylık Trafik:<br>Router'un syik internet<br>Günlük veriyi görmek içi<br>üzerine sürükleyin. Veri N | in ISP'hizin olmasi<br>Ayarlar menusunde<br>eceneğinde<br>ak Bağılanabilir veya<br>da itibaren<br>diğini gösterir.<br>n mause grafik<br>WRAM'da depolarır. |   |     |   |   |   |
|                                  | <ul> <li><u>Kablosuz</u></li> <li><u>Cihaz Yönetimi</u></li> <li><u>Bant Genişliği</u></li> <li><u>Sistem Bilgisi</u></li> </ul>                                                             | Sinyal Durumu<br>Ağ<br>Kabın Kira Süresi<br>Traflik                                                                       | -63 dBm<br>FDD LTE<br>O days 01:35:15                                                                                       |                            |                                                                                                    |                                                                                                    |   |     |   |   |   |

#### Şekil 5. Durum- WAN

### 1.5 Hız Testini Nasıl Yapıyoruz?

"www.speedtest.net" ya da tercih edeceğiniz diğer hız testi sitelerinden herhangi biri ile internetinizin indirme ve yükleme hızını kontrol edebilirsiniz.,

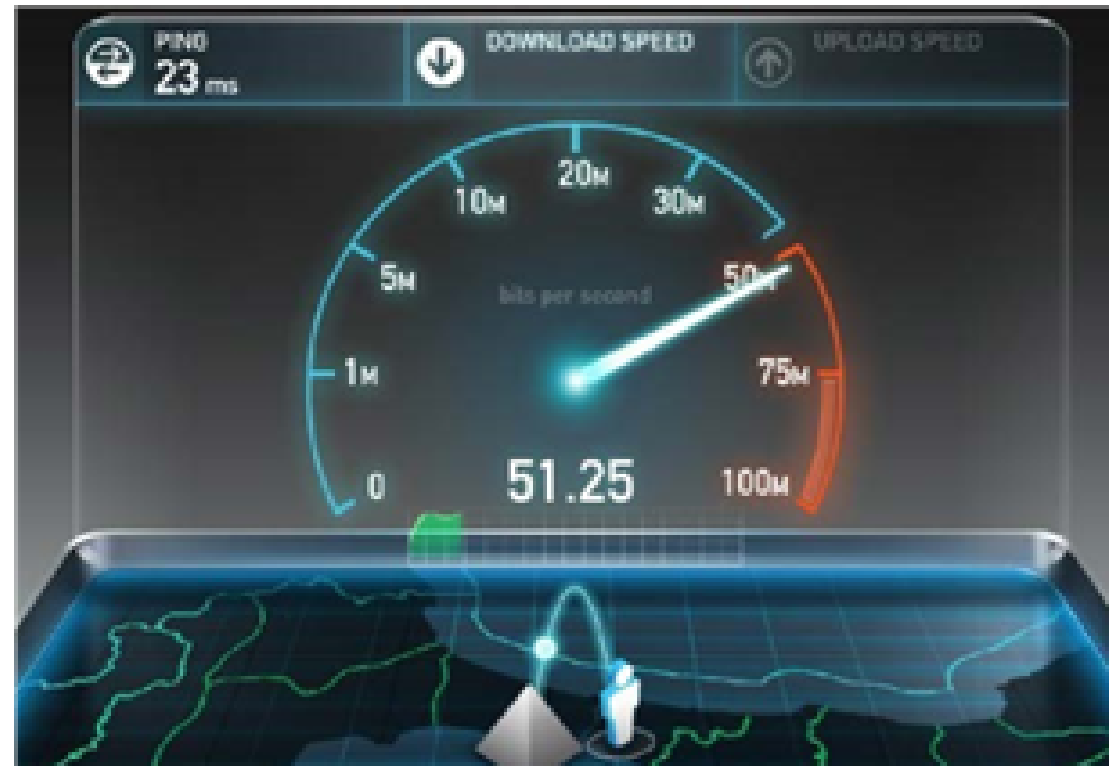

Şekil 6. Hız Testi

### 1.6 Hata Esnasında Ne Yapıyoruz?

#### SIM kart takılı mı?

Özellikle mini SIM kartların modül ile takılması durumunda temas sorunu yaşanabilir. Kontrol edilmelidir.

#### SIM ve Anten takıldıktan sonra mı enerji verildi?

Bazen modem enerjili iken SIM kart takılabilmektedir, SIM kart mutlaka modem enerji verilmeden takılmalıdır.

#### SIM'in aktif olduğu GSM operatörü aranarak teyit edildi mi?

SIM kart sinyal göstermesine rağmen APN'ye (özellikle statik IP'li APN'ye) tanımlı olmalıdır. Teyit edilmesi gerekmektedir.

#### Bulunduğunuz bölgede kullandığınız GSM çekiyor mu?

Sinyal seviyesi "-55 dBm ila -90 dBm" arasında mı? Bu aralık dışındaki durumlarda 2G'ye düşme ya da internete hiç erişememe durumları olabiliyor. Anten takılı ise modemin farklı bir lokasyonda denenmesi gerekir.

#### Anten takılı mı? Anten doğru yere takılı mı?

"Antenna" kısmına GSM anteni takılır. Ayrıca anten kablosu gerilim hattının olduğu kablo kanallarına konmamalıdır, çekimi etkiler.

### 2. Port Yönlendirme Uygulaması

### 2.1 Port Yönlendirmesi İçin Ne Gerekiyor ?

- Router cihazın arkasındaki kamera, PLC vb. endüstriyel cihazlara uzaktan erişimi sağlamak için Port Yönlendirmenin yapılması gerekmektedir.
- Bu işlemlere başlamadan önce cihazımızın İnternet Erişiminin olması gerekmektedir. İnternet erişimi için "FF\_İnternet ErişimKılavuzu" kılavuzundan yararlanabilirsiniz.
- Ayrıca port yönlendirmenin çalışabilmesi için SIM kartınızın Sabit (statik) IP özelliği olması gerekmektedir. Değişken IP'li hatlar ile IP'nizi geçici olarak kontrol ederek yapılacak denemeler dahi başarısız olacaktır.

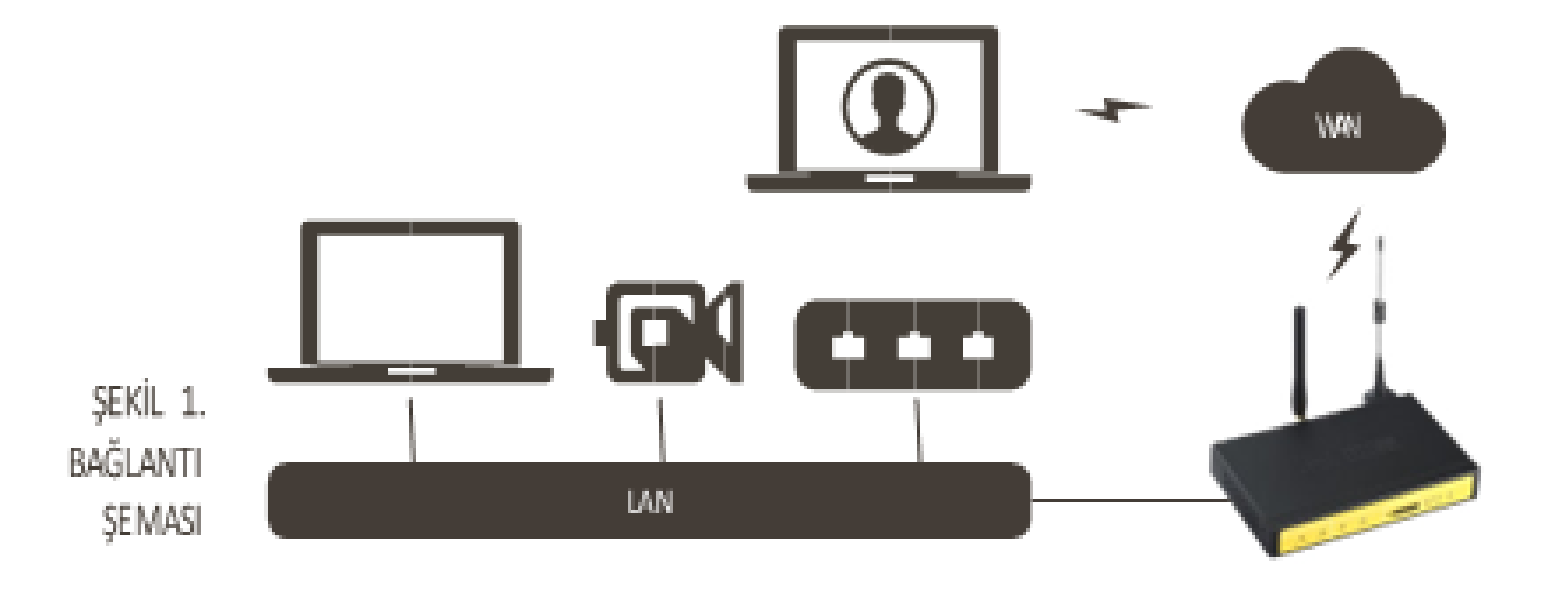

### 2.2 Cihaz Web Arayüzüne Nasıl Erişiyoruz?

- Cihazın arkasındaki etiket kısmında yazan IP ile herhangi bir tarayıcı programından (IE Explorer,Google Chrome, Firefox vb.) arayüzüne giriyoruz.
- Cihaza kombinasyonlu kullanıcı adı ve şifre belirleniyor. Bu bilgilerin girilmesi ile ara yüze ulaşıyoruz.

| Four-Faith                                                                                                | Wireless Mobile I                                                                  | Router 2. 56/36/3. 56/46                                                                  | Firmware: F3x26Q v1.1 (Sep 15 2023 12:36:09)<br>Zaman: 00:01:50 up 1 min, load average: 0.08, 0.03, 0<br>WAN IP: 0.0.00, BKUP WAN IP: 0.0.0 |
|----------------------------------------------------------------------------------------------------|------------------------------------------------------------------------------------|-------------------------------------------------------------------------------------------|----------------------------------------------------------------------------------------------------|
| Menü<br>Genel Ayarlar<br>Kablosuz<br>Servis                                                               | Router Yönetimi<br>Router'ınız şu anda ko                                          | orumasız ve güvenilir olmayan, önceden tanımlanan ku<br>aşağıdaki adımları kullanarak değ | ıllanıcı adı ve şifre kombinasyonu kullanıyor, Lütfen<br>iştiriniz!                                                                         |
| VPN<br>Güvenlik<br>Erişim Kısıtlamaları<br>NAT<br>QoS Ayarları<br>Uygulamalar<br>Sistem Yönetimi<br>Durum | Router Şifresi<br>Router Kullanıcı Adı<br>Router Şifresi<br>Şifre doğrulama<br>Dil | admin  admin  Göster  Göster  Göster  Turkne  Turkne  Turkne                              |                                                                                                    |

Şekil 2.Web Ara Yüzü

# 2.3 Cihazın Port Yönlendirmesini Nasıl Yapıyoruz?

Port yönlendirmeyi 3 farklı seçenek ile yapabiliriz:

**Port Yönlendirme:** Tek bir portu yönlendirmek için kullanılır. **Port Aralık Yönlendirme:** Belirli bir port aralığını yönlendirmek için kullanılır. **DMZ:** Tüm portları belirli bir IP'ye yönlendirmek için kullanılır.

**"Port Yönlendirme"** işlemi için "NAT" menüsü altında "Port Yönlendirme" seçeneğine tıklıyoruz ve yönlendirmek istediğimiz cihazın özelliklerini giriyoruz. Bunun için şu adımları takip etmeliyiz:

- 1. İlk önce "Ekle" diyoruz.
- 2. Daha sonra Application (uygulamanın ismi), Source Net (filtreleme için kullanılır; tek IP yada tek bir Ağ'ın erişimi isteniyorsa bu kısma yazılarak filtreleme gerçekleşir, boş bırakıldığı takdirde bütün cihazlar erişim sağlayabilir. Örnek olarak (5.229.207.0/24 yazdığımız taktirde sadece 5.229.207.0 ağında bulunan PC'lerin erişimine olanak sağlar), Port From (dışarıdan (external) sorgulanacak port), IP Address (cihazın IP'si; PLC, kamera vb.) ve Port To (iç taraftaki (internal) yönlendirilecek port, cihazın portu) bilgilerini tek tek yazıyoruz.
- 3. "Enable" yapıyoruz.

| Four-Faith                                                                                                    | Wireless Mobile Router         Firm           2. 5G/3G/3. 5G/4G         V                                                                                                    | ware: F3x26Q v1.1 (Sep 15 2023 12:36:09) std<br>59:39 up 57 min, load average: 0.16, 0.04, 0.05<br>ANN IP: 188.59.158.246, BKUP WAN IP: 0.0.0.0                                                                                                    |
|----------------------------------------------------------------------------------------------------|----------------------------------------------------------------------------------------------------|----------------------------------------------------------------------------------------------------|
| Menü                                                                                                    | Port Yönlendirme                                                                                                    | Yardım daha fazla                                                                                                    |
| Genel Ayarlar<br>Kablosuz<br>Servis<br>VPN<br>Güvenlik<br>Erişim Kısıtlamaları<br>NAT<br>• Port Yönlendirme<br>• Port Aralık<br>Yönlendirme<br>• DMZ<br>• Sanal IP Eşleme<br>QoS Ayarları<br>Uygulamalar<br>Sistem Yönetimi<br>Durum | Yonlendirmeler<br>Sii Num Uygulama Protokol Kaynak Harici Port Verel IP Dahili Port Etikinisgtz<br>1 TEST Hepsi ♥ 5001 192.168.1.100 5001 ♥<br>Ekke<br>Kaydet Ayarlan Uygula Deljedislen ljotal Et | Kıstiama<br>En fazla 100 kayıt eklenebili:<br>Port Yönlendirme:<br>Baa uygulamaların doğru bir şekilde çalşması<br>için özel portam açiması gerekir. Bu<br>uygularmalara sumucular ve bazı online<br>oyunlar ömak göstarilabili: İntarmatteri<br>belirli bir porta sitek gelöğinde, Router verity<br>belirli bir porta sitek gelöğinde, Router verity<br>belirli bir porta sitek gelöğinde, Router verity<br>belirli bir porta sitek gelöğinde, Router verity<br>belirli bir porta sitek gelöğinde, Router verity<br>belirli bir porta sitek gelöğinde, Router verity<br>belirli bir porta sitek gelöğinde, Router verity<br>belirli bir porta sitek gelöğinde, Router verity<br>belirli bir bir bir bir bir bir bir bir bir<br>yönlendirme işlemiyle işiniz bir bir bir bir<br>kaldırınız. |

Şekil 3. Port Yönlendirme

**"Port Aralık Yönlendirme"** de ise bir aralık belirterek, o aralıktaki bütün portlara erişim sağlanır (start port-end port). (Genel olarak daha basit arayüzü nedeni ile tercih edilebilir).

- 1. İlk olarak "Ekle" butonuna tıklayarak yönlendirme için yeni bir satır açıyoruz.
- 2. Daha sonra yerel ağımızdaki hedef cihazımızın IP adresini giriyoruz.

| Four-Faith                                                                                                    | Wireless Mobile Router Zaman: 11<br>2. 56/36/3. 56/46                                                                                                    | vare: F3x26Q v1.1 (Sep 15 2023 12:36:09) std<br>8:09:30 up 1:07, load average: 0.04, 0.05, 0.05<br>AN IP: 188.59.158.246, BKUP WAN IP: 0.0.0.0                                                                                                    |
|----------------------------------------------------------------------------------------------------|----------------------------------------------------------------------------------------------------|----------------------------------------------------------------------------------------------------|
| Menű                                                                                                    | Port Aralık Yönlendirme                                                                                                    | Yardım daha fazla                                                                                                    |
| Genel Ayarlar<br>Kablosuz<br>Servis<br>VPN<br>Güvenlik<br>Erisim Kısıtlamaları<br>NAT<br>• Port Yönlendirme<br>• Port Aralık<br>Yönlendirme<br>• DMZ<br>• Sanal IP Eşleme<br>QoS Ayarları<br>Uygulamalar<br>Sistem Yönetimi | Yönlendime<br>Si Num Uygulama Başlangıç Bitiş Protokol Yerel IP Etkinleştir<br>□ 1 TEST 5000 5005 Hepsi v 192.168.1.10E v<br>Ekle<br>Kaydet Ayarlan Uygula Değişiklikleri İştal Et | Kısıtlama<br>En fazla 60 kayıt eklenebili.<br>Port Aralık Yönlendirme:<br>Bazı uygulamaların doğru bir şekilde çalışması<br>için özel portlanın açılması gerekir. Bu<br>uygulamalara sunucular ve bazı online<br>oyunlar ömek gösterilebilir. İntermetten<br>beliri bir porta istek geldiğinde, Router veriyi<br>belirlediğiniz chaza yönlendirezektir.<br>Oluşabiecek Güvenlik sorunlarından dolayı,<br>port yönlendirmeyi kulandığınız portlarla<br>sınırlamak daha güvenli olacaktır. Port<br>yönlendirme işlemiyle işiniz bittikten sonra<br>onay kutusundaki <i>Ebkinleştir</i> işaretini<br>kaldırınız. |

Şekil 4. Port Aralık Yönlendirme

**"DMZ"** kısmında ise belirlediğimiz bir IP adresinin bütün portlarına uzaktan erişim sağlanır.

- Bu bölüm diğer uygulamalara kıyasla biraz daha geneldir. Öncelikle DMZ'yi "Enable" yapıyoruz.
- 2. Yönlendireceğimiz cihazın IP adresini giriyoruz. Böylelikle bu IP adresinde olan bütün portlara uzaktan erişimi açıyoruz.

| Menü         Demilitarized Zone (DMZ)         Yardım         daha faz           Genel Ayarlar         OMZ         OMZ         OMZ:         Bu seçeneğin etkinleştirilmesi halinde belirtilen IP adresini internete çkartaca Bütün portar internetten erşikeblir olar         DMZ:           Servis         DMZ Host IP Adresi         192.168.1.         108         Buttin portar internetten erşikeblir olar | Four-Faith                                                                                                    | Wireless Mobile Router 2. 56/36/3. 56/46                   | Firmware: F3x26Q v1.1 (Sep 15 2023 12:36:09) sti<br>Zaman: 13:16:19 up 1:13, load average: 0.01, 0.04, 0.0<br>WAN IP: 188.59.158.246, BKUP WAN IP: 0.0.0.0                                    |
|----------------------------------------------------------------------------------------------------|----------------------------------------------------------------------------------------------------|------------------------------------------------------------|----------------------------------------------------------------------------------------------------|
| VPM<br>Güvenlik<br>Erişim Kısıtlamaları<br>NAT<br>• Port Yönlendirme<br>• Port Aralık<br>Vönlendirme<br>• DMZ<br>• Sanal IP Eşleme<br>QoS Ayarları<br>Uygulamalar                                                                                                    | Menü<br><u>Genel Ayarlar</u><br><u>Kablosuz</u><br><u>Servis</u><br><u>VPN</u><br><u>Güvenlik</u><br><u>Erişim Kısıtlamaları</u><br><u>NAT</u><br><u>• Port Yönlendirme</u><br><u>• Port Aralık</u><br><u>Vönlendirme</u><br><u>• DMZ</u><br><u>• Sanal IP Eşleme</u><br><u>QoS Ayarları</u><br><u>Uygulamalar</u> | Demilitarized Zone (DMZ) DMZ DMZ Kullan DMZ Host IP Adresi | Yardım         daha fazb           DMZ:         Bu seçeneğin etkinleştrilmesi halnde belirtlen ib adresini internete okartacaktır.           Bütün portlar internetten erişlebilir olacaktır. |

Şekil 5.DMZ

### 2.4 Bağlantının Kontrolünü Nasıl Yapıyoruz?

- İşlemlerin doğruluğunu test etmek için "Tera Term" yada TCP Test Tool "(bunlar sadece önerilen, isterseniz "cmd" komut sayfasından telnet seçeneği ile de test edebilirsiniz) gibi terminal programlarını kullanarak test edebiliriz.
- 2. Terminal programına modemimizin SIM karttan aldığı IP'yi girdikten sonra açtığımız portu da giriyoruz. Connect/Bağlan komutundansonra bağlantının açılması ile port yönlendirmenin başarılı olduğunu teyit ediyoruz.

| ile Edit Clear Help                    |                |                              |                                                              |
|----------------------------------------|----------------|------------------------------|--------------------------------------------------------------|
|                                        |                | C                            |                                                              |
| IR Address (Name Port                  |                | Server                       |                                                              |
| In Address/Maine                       |                | Current connections 1/250 -  | Listening on                                                 |
| localhost 12345                        | Connect        | {1} 88.227.72.210/4786       | 192.168.1.108/5001                                           |
| Elana Tima                             | Clature        |                              | - Set Listening Port                                         |
| Connection                             | Status         |                              |                                                              |
| 00:00:00 Reset                         | Idle           |                              |                                                              |
| Edit/Send Data                         |                | Edit/Send Data               |                                                              |
| Enter data to send                     |                | Enter data to send           |                                                              |
|                                        | _              |                              |                                                              |
|                                        | ~              |                              |                                                              |
|                                        | arriage Return |                              | e Feed Carriage Return                                       |
| Auto Sand                              | anage netant   | Auto Soud                    |                                                              |
| Auto Send                              |                | Auto Send                    |                                                              |
| Send every 1 sec.                      | Send           | Send every se                | ec. Clear Send                                               |
| Edit/Data Log                          |                | - Edit/Data Log              |                                                              |
| Lon Data Log                           |                | Europaid Cog                 |                                                              |
|                                        | <b></b>        | Enter data to send           | · · · · · · · · · · · · · · · · · · ·                        |
|                                        |                |                              |                                                              |
|                                        | Ψ              |                              |                                                              |
| Display data as: 🔾 ASCII 🔵 Binary 🔵 De | cimal 🔿 Hex    | Display data as: 🔾 ASCII 📿   | Binary ODecimal OHex                                         |
| HEX Data Log                           |                | HEX Data Log                 |                                                              |
|                                        |                | <- {88.227.72.210/4786} 45 6 | E 74 65 72 20 64 61 74 61 20                                 |
|                                        |                | <- {88.227.72.210/4786} 45.6 | E 74 65 72 20 64 61 74 61 20                                 |
|                                        |                | < {88.227.72.210/4/86} 45.6  | E /4 65 /2 20 64 61 /4 61 20<br>E 74 65 72 20 64 61 74 61 20 |
|                                        |                | <- {88.227.72.210/4786} 45 6 | E 74 65 72 20 64 61 74 61 20                                 |
|                                        |                | <- {88.227.72.210/4786} 45 6 | E 74 65 72 20 64 61 74 61 20                                 |
|                                        |                | < (88.227.72.210/4786) 45 6  | E 74 65 72 20 64 61 74 61 20<br>E 74 65 72 20 64 61 74 61 20 |
| Diselar: Saured                        |                | Diselar                      |                                                              |
| Display                                | Contra         | Display Sc                   | Charles                                                      |
|                                        | Clear Log      | Time Date                    | Enabled Clear Log                                            |
| Time Date Enabled                      |                |                              |                                                              |
| Time Date Enabled                      |                |                              |                                                              |
| Time Date Enabled                      | E 10 202       |                              | Data Descind 201                                             |

Şekil 6.Başarılı Port Yönlendirme Örneği

**NOT:** Eğer Router cihaza uzaktan ping atmak isteniyorsa "Güvenlik" menüsüne girerek "WAN İsteklerini Engelleme" sekmesinden

"WAN'dan Gelen İstekleri Engelle (ping)" kutucuğunu şekilde görüldüğü gibi devre dışı bırakmak gerekmektedir.

| Four-Faith                                                                                                    | Wireless Mobile Router<br>2. 56/36/3. 59/46                                                                                                    | Firmware: F3x26Q v1.1 (Sep 15 2023 12:36:09) str<br>Zaman: 13:44:24 up 1:42, load average: 0.01, 0.04, 0.04<br>WAN IP: 188.59.158.246, BKUP WAN IP: 0.0.0.0 |
|----------------------------------------------------------------------------------------------------|----------------------------------------------------------------------------------------------------|----------------------------------------------------------------------------------------------------|
| Menű                                                                                                    | Güvenlik                                                                                                    | Yardım daha fazla                                                                                                    |
| <u>Genel Ayarlar</u><br><u>Kablosuz</u><br>Servis                                                                                                    | Güvenlik Duvan Koruması<br>SPI Güvenlik Duvan (     Etkinleştir      Devre Dşi brak                                                                                 | Güvenlik Duvarı Koruması:<br>SPI Güvenlik Duvarını Etkinleştir / Devre Dışı<br>bırak.                                                                       |
| VPN<br>Güvenlik<br>• Güvenlik Duvarı<br><u>Erişim Kısıtıamatarı</u><br><u>NAT</u><br><u>QoS Ayarları</u><br><u>Uygulamalar</u><br><u>Sistem Yönetimi</u> | Ek Filtrele                                                                                                    |                                                                                                    |
| Durum                                                                                                    | WAN İsteklerini Engelleme<br>WAN'dan Gelen İstekleri Engelle (Ping)<br>IDENT (Port 113) Fibrele<br>WAN SNMP Erişimini Engelle                                       |                                                                                                    |
|                                                                                                    | WAN DoS/Bruteforce Engelleme          SSH Erigimini Sınrla         Tehet Erigimini Sınrla         PPTP Sunucu Erigimini Sınrla         L2TP Sunucu Erigimini Sınrla |                                                                                                    |
|                                                                                                    | Log Yönetimi<br>Log O Etkinleştir () Devre Dışı bırak                                                                                                    |                                                                                                    |
|                                                                                                    | Kaydet Ayarlari Uygula Değşiklikleri İptal Et                                                                                                    |                                                                                                    |

Şekil 7.Ping Engelleme

### 2.5 Port Yönlendirme - Örnek Uygulama Videosu

FF modemlerde port yönlendirme örnek uygulama videosu:

### 3. Seri Haberleşme

### 3.1 İlk Bağlantıları Nasıl Yapıyoruz ?

- Çoğu otomasyon uygulaması Seri-Ethenernet haberleşme dönüşümünü gerektirmektedir. Bu sebepten dolayı Four-Faith marka Router'larda "Console" adı altında seri çıkışlar bulunmaktadır. Bu kısımdan hem RS232 hem de RS485 bağlantısı desteklenmektedir.
- 2. Bu işlemlere başlamadan önce cihazımızın İnternet Erişiminin olması gerekmektedir. İnternet erişimi için "FF\_İnternet Erişim Kılavuzu" kılavuzundan yararlanabilirsiniz.
- 3. Ayrıca seri haberleşmenin çalışabilmesi için SIM kartınızın Sabit (statik) IP özelliği olması gerekmektedir. Değişken IP'li hatlar ile IP'nizi geçici olarak kontrol ederek yapılacak denemeler dahi başarısız olacaktır.
- Modem ile birlikte RS232 ve RS485 kabloları teslim edilir. Dilersek şemaya göre biz de ilgili kabloyu yapabiliriz

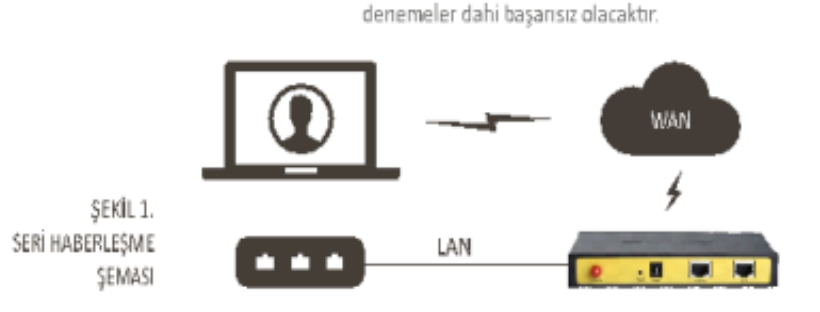

#### RS485 (İki Tel DB9 Uç) Kablo

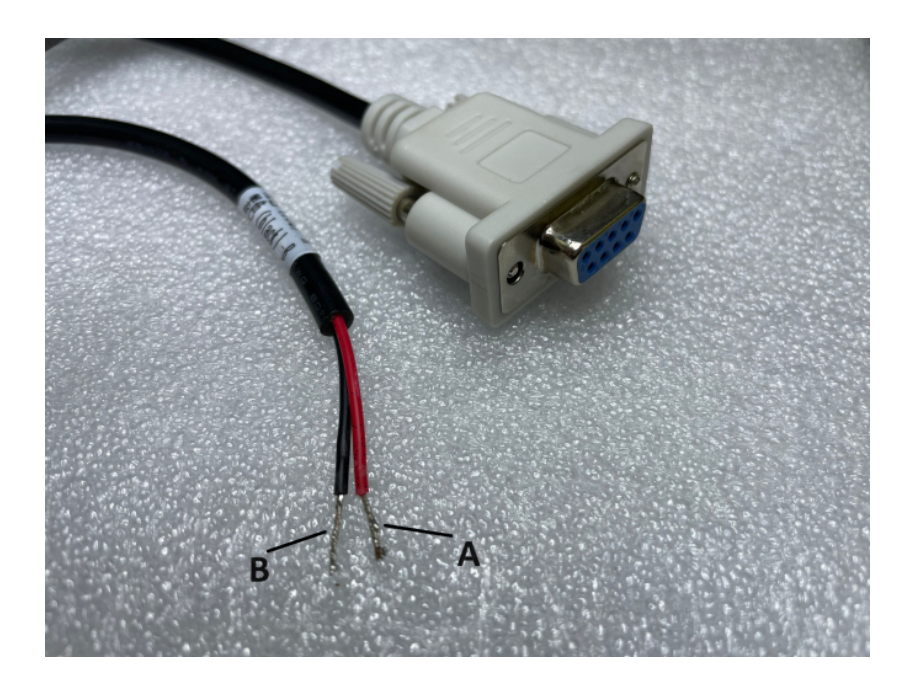

#### RS485 (İki Tel RJ45 Uç) Kablo

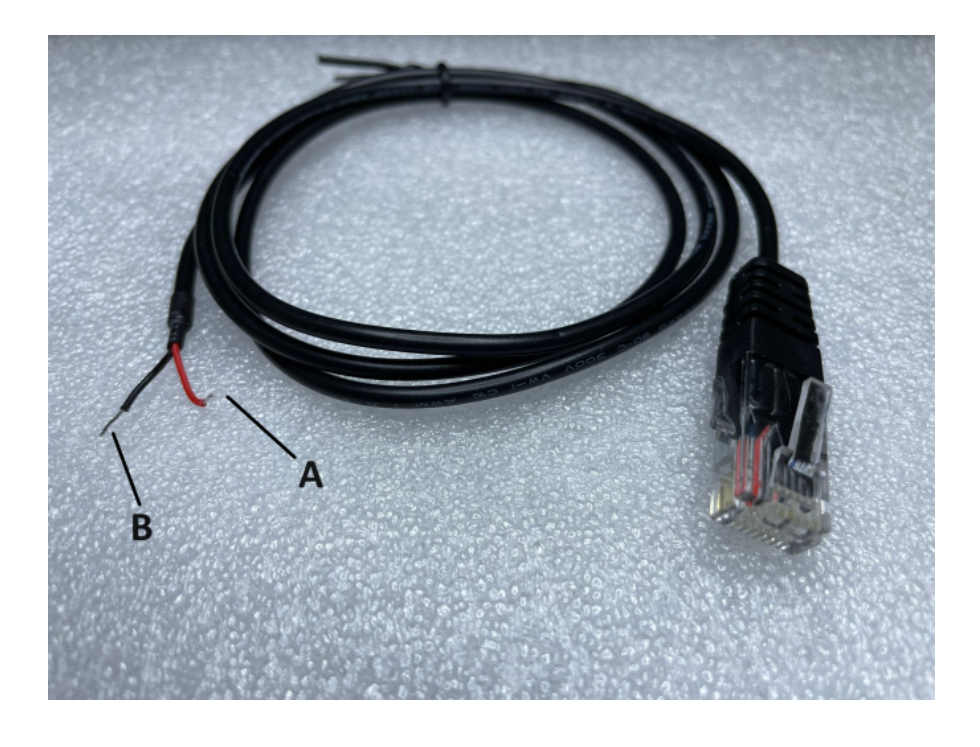

RS485 ve RS232 ( RJ45 ve DB9 Uç) Kablo

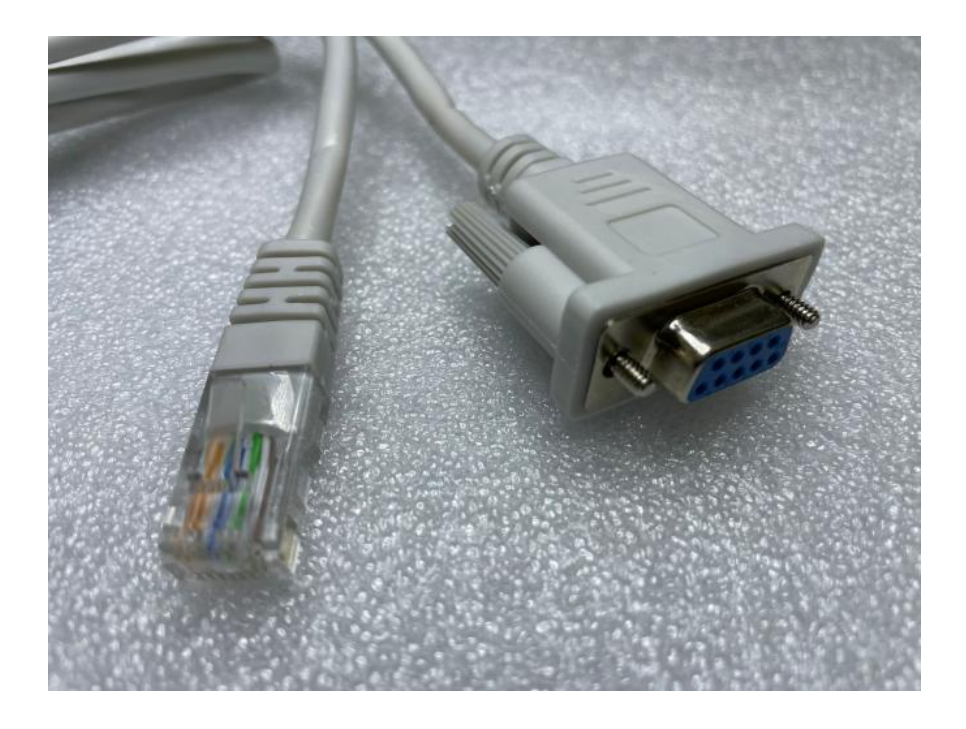

### 3.2 Cihaz Web Arayüzüne Nasıl Erişiyoruz?

- 1. Cihazın arkasındaki etiket kısmında yazan IP ile herhangi bir tarayıcı programından (IE Explorer, Google Chrome, Firefox vb.) arayüzüne giriyoruz.
- 2. Cihaza kullanıcı adı ve şifre belirliyoruz. Bu bilgilerin girilmesi ile ara yüze

| ulaşıy                                                                                                    | oruz.                                                                                                    |                                                                                                    |                                                                                                    |                                                                                                    |                                         |
|----------------------------------------------------------------------------------------------------|----------------------------------------------------------------------------------------------------|----------------------------------------------------------------------------------------------------|----------------------------------------------------------------------------------------------------|----------------------------------------------------------------------------------------------------|-----------------------------------------|
| 7 192.168.1.1/apply.cgi                                                                                                    |                                                                                                    |                                                                                                    |                                                                                                    | 11                                                                                                    | %90                                     |
| Ianner Z Four-Faith - Liser Pass                                                                                                    | A Vonetim Paneli A IF                                                                                                    | ATS-15431 RAKIM-S 🧧 1885                                                                                                    | 9 158 246                                                                                                    |                                                                                                    |                                         |
| Pour-Faith                                                                                                    | Wireless Mobile                                                                                                    | Router 2.                                                                                                    | Zar<br>56/36/3. 56/46                                                                                                    | Firmware: F3x26Q v1.1 (Sep 15 2023 12:<br>nan: 00:01:19 up 1 min, load average: 0.02,<br>WAN IP: 0.0.0.0, 8K0P WAN.                                                                              | 36:09) sti<br>0.01, 0.01<br>IP: 0.0.0.0 |
| Menü                                                                                                    | Sistem Bilgisi                                                                                                    |                                                                                                    | Canale                                                                                                    |                                                                                                    |                                         |
| Gened Avarlar<br>Kablossuz<br>Servis<br>VPN<br>Grivenik<br>Hasim Kistatamalari<br>Das Avarlari<br>Uyoulamalar<br>Sistem Yönetimi<br>Durum | Router Ad.<br>Router Ad.<br>Router Model<br>LAN MAC<br>WAN MAC<br>Kabbour MAC<br>WAN JP<br>EAN JP<br>Kabbour MAC<br>Radyo<br>Mod<br>Ad          | Four-Path<br>Four-Path Norter<br>55:00:03:03:05:05<br>25:00:03:05:05<br>0.0.0.0<br>0.0.0.0<br>192:106.1.1<br>Patho Kapal<br>Ergen Hokkas(#P)<br>Deven DIST | H4P Serunceu<br>adauth<br>ETCR<br>Kulenkole Toplen<br>Bog<br>Kulenkole Toplen<br>Bog<br>Kulenkole<br>Astalek<br>Astal<br>Astal<br>Astal | ETKIN<br>Devre DIST<br>121.7 MB / 128.0 MB<br>94.2 MB / 121.7 MB<br>27.5 MB / 121.7 MB<br>27.5 MB / 121.7 MB<br>10.9 MB / 27.5 MB<br>11.7 MB / 27.5 MB<br>12.4 MB / 27.5 MB<br>12.4 MB / 27.5 MB |                                         |
|                                                                                                    | SSD<br>Ranal<br>TX Gocia<br>Rate<br>Kablosus Paket Bilgus<br>Alman (RX)<br>Gonderine (TX)<br>DHCP<br>CMCP Internation<br>(RCP Internation<br>CF | Four-Fath<br>© (2407 MHz)<br>Device DISI<br>© OIC, Hayer Hata<br>© OIC, Hayer Hata<br>© OIC, Hayer Hata<br>© OIC, Hayer Hata                               | 1274 Adas<br>Rosconos/9/C1                                                                                                    | 1 day 00:00:00                                                                                                    |                                         |

Şekil 3. Web Ara Yüzü

### 3.3 Seri Ayarları Nasıl Yapıyoruz?

- "Uygulamalar" menüsü içerisinde "Seri Haberleşme" seçeneğine tıklayarak seri ayar ekranına giriyoruz. İlk önce bu özelliği aktifleştirmek için "Etkinleştir" seçeneğine tıklıyoruz
- 2. Çıkan ekranda ilgili seri haberleşme parametrelerini (parity, baudrate, stopbit vb.) doğru bir şekilde giriyoruz. Bu kısımdaki ayarlar modeme bağlayacağınız cihaz ile aynı olmalıdır.
- «Protocol» kısmında ise çalışma şeklimizi belirliyoruz. Cihazı Modbus Gateway (Modbus TCP -> Modbus RTU dönüşümü için) olarak kullanacaksak "MODBUS TCP" seçeneğini, Transparan Gateway olarak kullanacaksak "TCP SERVER" seçeneğini tercih ediyoruz.
- 4. "Listen Port" kısmında TCP erişimimizde kullanacağımız portu istediğimiz şekilde giriyoruz ve Daha sonra "Kaydet" ve "Ayarları Uygula" tıklayarak kaydediyoruz.

| Four-Faith                                                                                                    | Wireless Mobile Router 2. 56/36/3. 56/46                              | Firmware: F3x26Q v1.1 (Sep 15 2023 12:36:09) str<br>Zaman: 00:05:09 up 5 min, load average: 0.17, 0.10, 0.0<br>WAN IP: 0.0.0.0, BKUP WAN IP: 0.0.0.( |
|----------------------------------------------------------------------------------------------------|-----------------------------------------------------------------------|----------------------------------------------------------------------------------------------------|
| Menū                                                                                                    | Seri Uygulama                                                         | Yardım daha fada                                                                                                    |
| <u>Genel Ayarlar</u><br><u>Kablosuz</u><br><u>Servis</u>                                                                                                   | Seri Uygulama O Etkinleştir 🖲 Devre Dışı brak                         | Seri Uygulama:<br>Seri uygulamayı etkinleştirerek Router'ın<br>"Console" portunu seri haberleşme portu<br>olarak çalştrabilirsiniz.                  |
| <u>Güvenlik</u><br>Erişim Kısıtlamaları<br>NAT                                                                                                    | Kaydet Ayarlan Uygula Değişiklikleri İptal Et Router'i Yeniden Başlat | Baudrate:<br>Baudrate Hei                                                                                                    |
| Q <u>oS Avarlari</u><br>Uygulamalar<br>© Seri Haberlesme                                                                                                   |                                                                       | Databit:<br>Seri Haberleşme Databit                                                                                                    |
| <ul> <li><u>IO Master</u></li> <li><u>IO RIU</u></li> <li><u>Sayısal operasyon</u></li> <li><u>SMS Ayarları</u></li> <li><u>Sistem Yönetimi</u></li> </ul> |                                                                       | Stopbit (Dur Biti ):<br>Seri Haberleşme Stopbit                                                                                                    |
| Durum                                                                                                    |                                                                       |                                                                                                    |

#### Şekil 4. Seri Haberleşme

| Four-Faith                                                                                                    | Wireless Mobile Route                                                                                                    | r<br>2. 56/36/3. 5G/4G                    | Firmware: F3x26Q v1.1 (Sep 15 2023 12:36:09) str<br>Zaman: 00:06:43 up 6 min, load average: 0.16, 0.13, 0.06<br>WAN ID: 0.0.0.0, BKUP WAN ID: 0.0.0.0                                                                                                    |
|----------------------------------------------------------------------------------------------------|----------------------------------------------------------------------------------------------------|-------------------------------------------|----------------------------------------------------------------------------------------------------|
| Menű                                                                                                    | Seri Uygulama                                                                                                    |                                           | Yardım daha fazla                                                                                                    |
| Genel Ayarlar<br>Kablosuz<br>Servis<br>VPN<br>Güvenlik<br>Ertisim Kısıtlamaları<br>NAT<br>QoS Ayarları<br>Uygulamalar<br>• Seri Haberleşme<br>• Io Master<br>• Io Master<br>• Io RIU<br>• Sayısal operasyon<br>• SMS Ayarları<br>Sistem Yönetimi<br>Durum | Seri Uygulama<br>Seri Uygulama<br>Baudrate<br>Databt<br>Stopbit (Dur Biti )<br>Parity<br>Flow Control<br>Protokol<br>Dinleme Protu<br>Kaydet Avadan Uk | Etkiniegtr     O Devre Dip brak      6000 | Seri Uygulama:<br>Seri Uygulamayi etkinleştirerek Router'in<br>"Console" portunu seri haberleşme portu<br>olarak çalştirabilirsinit.<br>Baudrate:<br>Baudrate Ha:<br>Databit:<br>Seri Haberleşme Databit<br>Stopbit (Dur Bit) ):<br>Seri Haberleşme Stopbit |
|                                                                                                    | l                                                                                                    | TCS T<br>Modbus TCP<br>DCCOP<br>DCTCP     |                                                                                                    |

#### Şekil 5. Seri Ayarlar ve Protokol Seçimi

### 3.4 Bağlantının Kontrolünü Nasıl Yapıyoruz?

 Cihaz ile haberleşme için gerekli yazılım üzerinden modemimizin sabit IP'sini ve ayarladığımız TCP portunu giriyoruz ve haberleşmeyi gerçekleştiriyoruz.

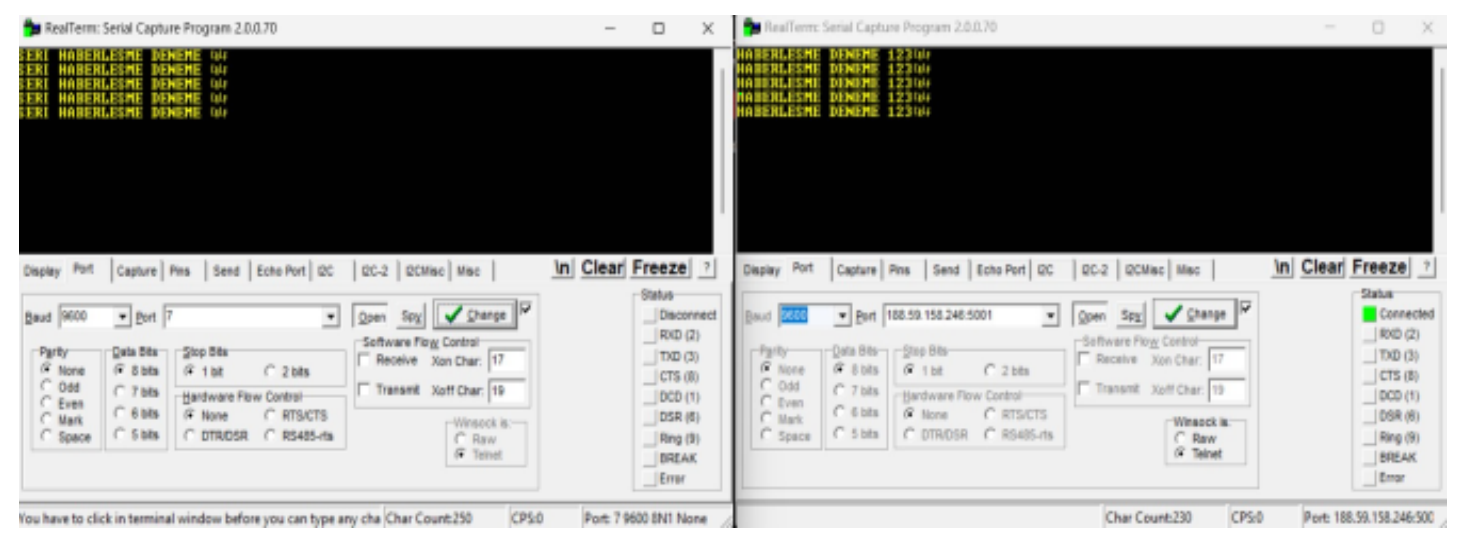

Şekil 6.Seri Haberleşme Örneği

### 3.5 Hata Esnasında Ne Yapıyoruz?

#### Seri haberleşme parametreleri doğru girildi mi?

"Seri Uygulama" altında bulunan parity, stopbit, baudrate gibi parametrelerin doğruluğu kontrol edilmelidir.

#### Kablo bağlantınız doğru mu?

Kutu içerisinden çıkan kabloları kullanınız ve daha sonradan yapılan kabloların ilgili şemalara uygun olduğundan emin olunuz.

#### Modemin Seri haberleşme Protokolü doğru seçildi mi?

Modemi Modbus Gateway (Modbus TCP->Modbus RTU dönüşümü için) olarak kullanacaksak "MODBUS TCP", Transparan Gateway olarak kullanacaksak "TCP SERVER" olarak seçmemiz gerekmektedir.

#### Modem internete erişiyor mu?

İnternet erişimi için "FF\_İnternet Erişim Kılavuzu" kılavuzundan yararlanabilirsiniz.

#### Seri haberleşilecek cihaz açık mı?

Yerel ağda kullandığımız cihazın açık olduğunu ve modemimize bağlandığı kontrol edilmelidir.

#### Seri haberleşme kablosu doğru bir şekilde takıldı mı?

Modemin arkasında bulunan RJ45 çıkışları "LAN", (opsiyonel "WAN") ve "CONSOLE" çıkışlarıdır. Seri bağlantımızı "CONSOLE" çıkışına bağlamamız gerekmektedir.

### 3.6 Seri Haberleşme - Örnek Uygulama Videosu

FF modemlerde seri haberleşme örnek uygulama videosu:

### 4. Haberleşme Sürekliliğini Sağlanması ve Bağlantı Kopmalarının Engellenmesi için Uygulamalar

### 4.1 Haberleşme Uygulamalarında Stabilite'nin Önemi

- 2M (Makineden Makineye Haberleşme) haberleşme sistemlerinde her zaman haberleşmenin kesintisiz olması istenir. Bundan dolayı haberleşme stabilitesini artırıcı uygulamalara başvurmak zorundayız.
- Haberleşme stabilitesini artırıcı uygulamalar yazılımsal ya da donanımsal olarak yapılabilmektedir.
- Four-Faith marka modemler haberleşme stabilitesini arttırma amacı ile üç farklı uygulamayı destekler:
- 1. Bağlantı Sorgulama
- 2. Canlı Tutma
- 3. **SMS**

### 4.2 Modemin Haberleşmesini Nasıl Kesintisiz Hale Getiriyoruz

#### Bağlantı Sorgulama:

 Bu uygulama ile cihazımızın internet erişimini farklı yollar ile belirli periyotlarda sorgulayarak bağlantının olup olmadığını algılamasını sağlıyoruz.

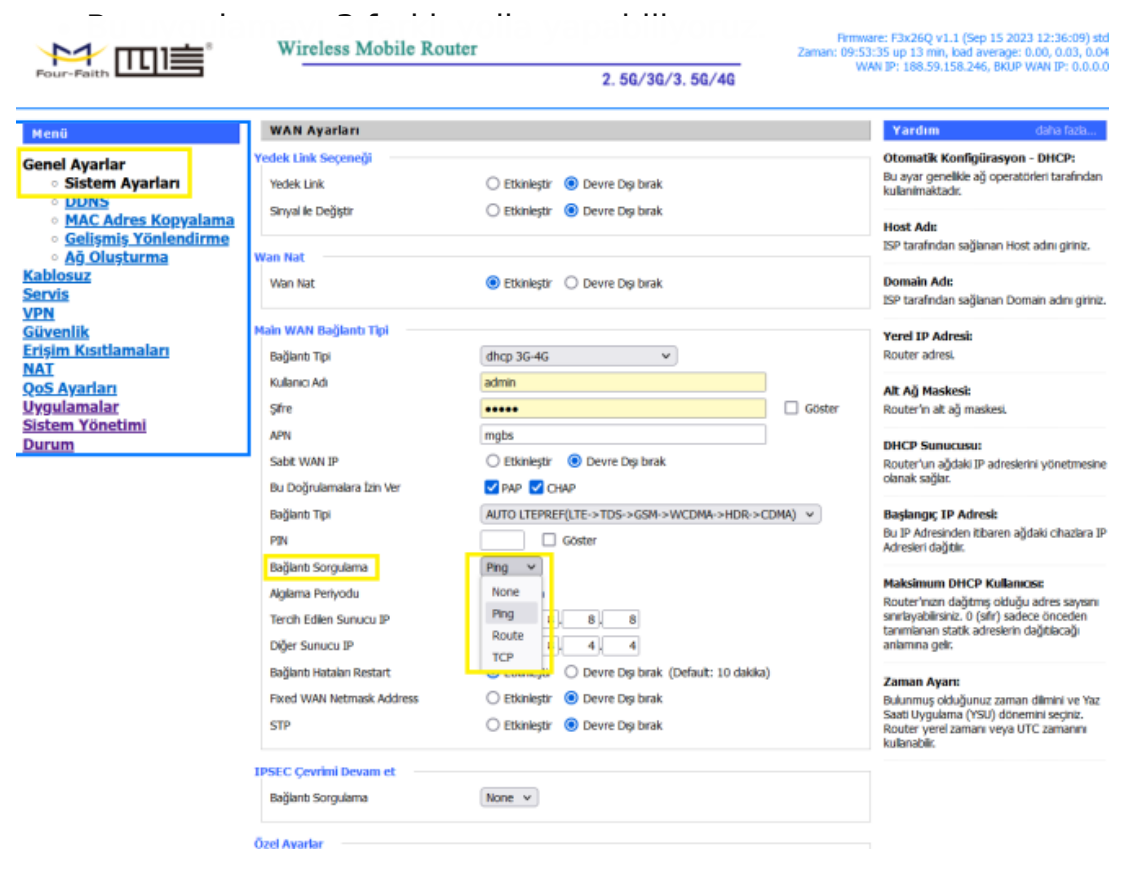

#### Şekil 1. Bağlantı Sorgulama

**Ping :** Ping ile cihazımız belirli bir periyot aralığında(saniye cinsinden), belirlediğimiz IP'lere (Primary Detection Server IP ve backup Detection Server IP) ping atarak modemin internet erişiminin olup olmadığını ( "online" ya da "offline") teşhis eder. Eğer cihaz "offline" ise ISS'yi (Internet Servis Sağlayıcısına) tekrar arayarak bağlantıyı kurmaya çalışır. (Primary ve Backup IP'ler için önerilen adresler Google 'a ait olan ya da her zaman açık olan: 8.8.8.8, 8.8.4.4, 4.2.2.1, 4.2.2.2 vb. adresleridir).

**Route ve PPP** seçenekleri data teknik özellikleri içerir ancak kullanımı tercih edilmemektedir.

| Servis<br>VPN                                                                         |                                                                                      | Secondar Contrologicality                                                                                                    |        | ISP tarafından sağlanan Domain adını giriniz.                                                                                                    |
|---------------------------------------------------------------------------------------|--------------------------------------------------------------------------------------|----------------------------------------------------------------------------------------------------|--------|----------------------------------------------------------------------------------------------------|
| <u>Güvenlik</u><br>Erişim Kısıtlamaları                                               | Main WAN Bağlantı Tipi<br>Bağlantı Tipi                                              | dhcp 3G-4G 🗸 🗸                                                                                                    |        | Yerel IP Adresi:<br>Router adresi.                                                                                                    |
| <u>NAT</u><br>Qo <u>S Ayarları</u><br>Uy <u>gulamalar</u><br>Sistem Yönetimi<br>Durum | Kulanıcı Adı<br>Şifre                                                                | admin                                                                                                    | Göster | Alt Ağ Maskesi:<br>Router'ın alt ağ maskesi.                                                                                                    |
|                                                                                       | APN<br>Sabit WAN IP<br>Bu Doğrulamalara İzin Ver<br>Bağlantı Tipi<br>PIN             | mgbs O Etkinieştir () Devre Dışı bırak                                                                                        |        | DHCP Sunucusu:<br>Router'un ağdaki IP adreslerini yönetmesine<br>olanak sağlar.                                                                                                    |
|                                                                                       |                                                                                      | PAP     CHAP     AUTO LTEPREF(LTE->TDS->GSM->WCDMA->HDR->C     Goster                                                         | MA) v  | Başlangıç IP Adresi:<br>Bu IP Adresinden itibaren ağdaki ohazlara IP<br>Adresinden itibaren                                                                                                |
|                                                                                       | Bağlantı Sorgulama<br>Ağılama Periyodu<br>Tercih Edilen Sunucu IP<br>Diğer Sunucu IP | Ping v<br>300 Sn<br>8, 8, 8, 8<br>8, 8, 4, 4                                                                                  |        | Maksimum DHCP Kullanıcısı:<br>Router'ınızın dağıtmış olduğu adres sayısını<br>sınırlayabilirsiniz, 0 (sifri) sadece öriceden<br>tanırmanan statik adreslerin dağıtlacağı<br>anlamına gelt: |
|                                                                                       | Bağlantı Hataları Restart<br>Fixed WAN Netmask Address<br>STP                        | O Etkinieştir () Devre Dışı bırak (Default: 10 dakka)     Etkinieştir () Devre Dışı bırak     Etkinieştir () Devre Dışı bırak |        | Zaman Ayan:<br>Bulunmuş olduğunuz zaman dilmini ve Yaz<br>Sasti Uygulama (YSU) dönemini seçiniz.<br>Router yerel zamanı veya UTC zamannı<br>kullanabili.                                   |

#### Şekil 2. Ping

Yapacağımız değişiklikleri ilk önce kaydedip daha sonra uygulamamız gerekir. Sayfanın alt kısmında bulunan "Kaydet" butonuna tıkladıktan sonra "Ayarları Uygula" kısmına tıklayarak uygulamayı kaydediyoruz.

**NOT:** Önerilen uygulama "PING" ile internet erişimi tespitidir. İnternet erişimi kontrolünde "PING" atılamayan bir IP girilmemesi çok önemlidir. Aksi takdirde cihaz internet bağlantısı yok varsayarak sürekli yeniden bağlanmaya çalışır.

#### Canlı Tutma:

- Bu uygulama ise modemin uzun süreli veri alışverişi olmadan beklemesi sonucu oluşabilecek kilitlenmeleri önlemek için belirli zaman aralıklarında (saniye cinsinden) modemi yeniden başlatarak ("restart") cihazın şebekeye yeniden bağlanmasını sağlamaktadır.
- Baz istasyonlarının 5-6 dakika veri transferi yapmayan istemcileri şebekeden attığı gerçeği göz önüne alındığında haberleşme stabilitesi açısında önemli bir uygulamadır.
- Canlı Tutma uygulamasına "Sistem Yönetimi" menüsü altında "Canlı Tutma" seçeneğine tıklayarak ayarlayabiliyoruz.

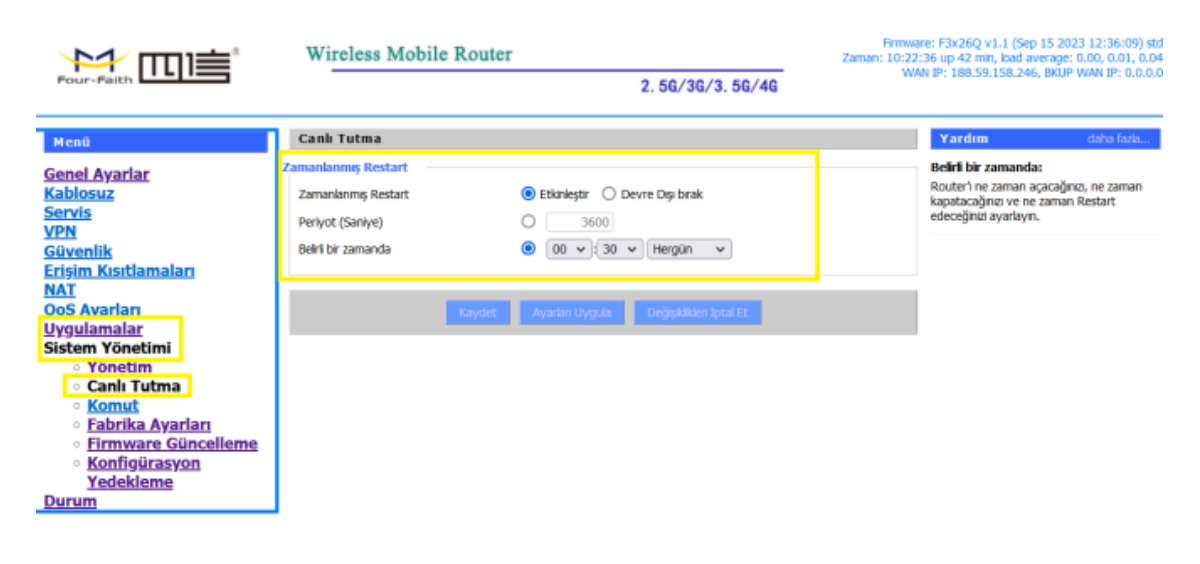

• İlk önce "Zamanlanmış Restart" kısmını "Etkinleştir" yapıyoruz.

#### Şekil 3. Canlı Tutma

#### Burada karşımıza iki seçenek çıkıyor:

- Belirli periyot ile: Yani modemimiz belirlenen bir periyotta kendi kendini yeniden başlatır.
- Belirli günün belirli saatinde: Bu seçenekte ise cihazımız belirlenen bir gün/günler de ve belirlenen saat geldiğinde periyotta cihaz kendini yeniden başlatır.

İlgili ayarları girdikten sonra **"Kaydet"** butonuna ve ardından **"Ayarları Uygula"** butonuna tıklayarak uygulamaya alıyoruz.

### 4.3 Sms İle Restart

- Bu uygulama ile cihazımıza uzaktan "restart" edebiliyoruz. Bu şekilde cihazın WEB arayüzüne ya da cihazın yanına gitmemize gerek kalmadan uzaktan "restart" işlemi gerçekleştirebiliyoruz.
- "Uygulamalar" menüsü altında "SMS Ayarı" seçeneğini "Etkinleştir" yapmamız yeterlidir ( "Ekle" diyerek bir numara girmemize gerek kalmadan herhangi bir cep telefonu ile bu uygulamayı gerçekleştirebiliriz).
- Daha sonra cep telefonumuzdan modeme taktığımız hattın numarasına "reset" yazan kısa mesaj yolluyoruz ve modem bu mesajı alır almaz kendi kendine "restart" ediyor.

| Four-Faith                                                                                                    | Wireless Mobile Router 2. 56/36/3. 56/4                                                                          | Firmware: F3x26Q v1.1 (Sep 15 2023 12:36:09) std<br>Zaman: 10:29:57 up 49 min, bad average: 0.01, 0.02, 0.04<br>WAN IP: 188.59.158.246, BKUP WAN IP: 0.0.0.0 |
|----------------------------------------------------------------------------------------------------|----------------------------------------------------------------------------------------------------|----------------------------------------------------------------------------------------------------|
| Menü                                                                                                    | SMS Ayarları                                                                                                    | Yardım                                                                                                    |
| Genel Ayarlar<br>Kablosuz<br>Servis<br>VPN<br>Güvenlik<br>Erişim Kısıtlamaları<br>NAT<br>Oos Ayarları<br>Uygulamalar<br>• Seri naberleşme<br>• To Master<br>• To Master<br>• To RTU<br>• Sayısal operasyon<br>• SMS Ayarları<br>Sistem Toneumi | SMS Reset    SMS Avartan  Kural  Telefon Numarasi  Rule 0  Etkin  Kaydet  Ayartan Uyguta  Dedjoktikteri Iptal Et | 54<br>57                                                                                                    |

Şekil 4. SMS İle Restart

**NOT:** "RESTART" etme için yazacağımız SMS sadece "reset" kelimesini içermelidir. Aksi takdirde çalışmaz.

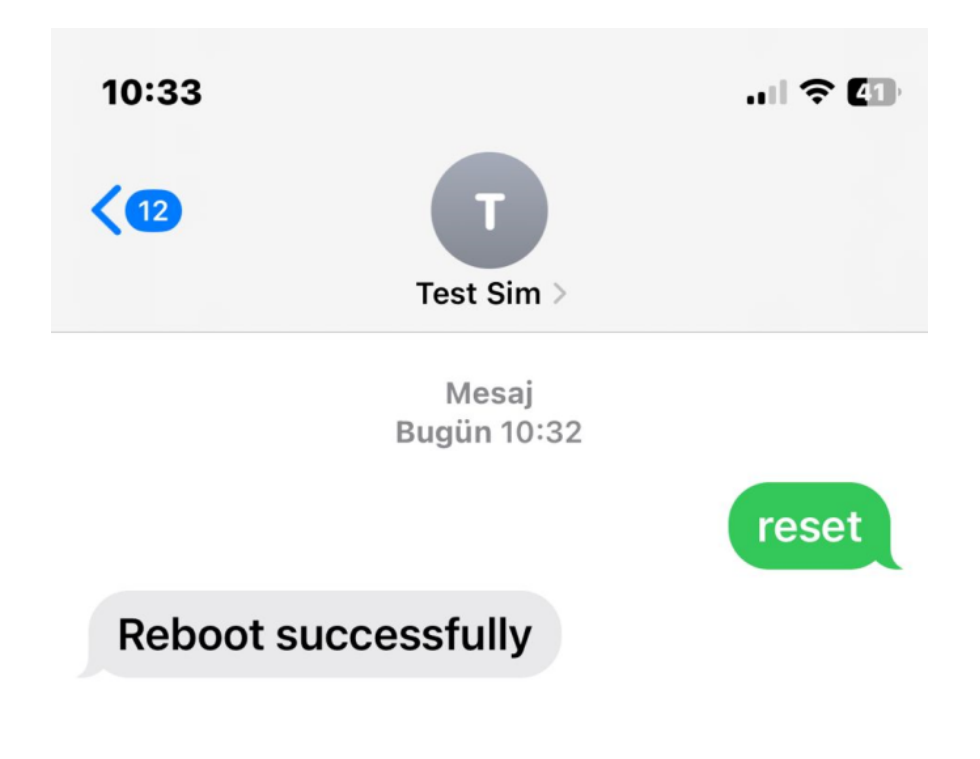

Şekil 4.1 SMS İle Restart

### 4.4 Haberleşme Sürekliliği Uygulamaları - Örnek Uygulama Videosu

FF modemlerde haberleşme sürekliliğini sağlayan uygulamalara örnek video:

### 5. Wireless (Kablosuz) Erişimi

Four Faith marka router modemlerde kablosuz haberleşmenin tercih edildiği projelerde kullanılmak üzere WIFI kablosuz ağ özelliği mevcuttur. Kablosuz Ağ özelliği farklı modlarda çalışarak farklı ihtiyaçlara cevap verebilir. 802.11 b/g/n stantarlarını desteklemenin yanı sıra 43 farklı çalışma modunu da desteklemektedir:

#### AP (Access Point) Client (İstemci) Repeater (Tekrarlayıcı)

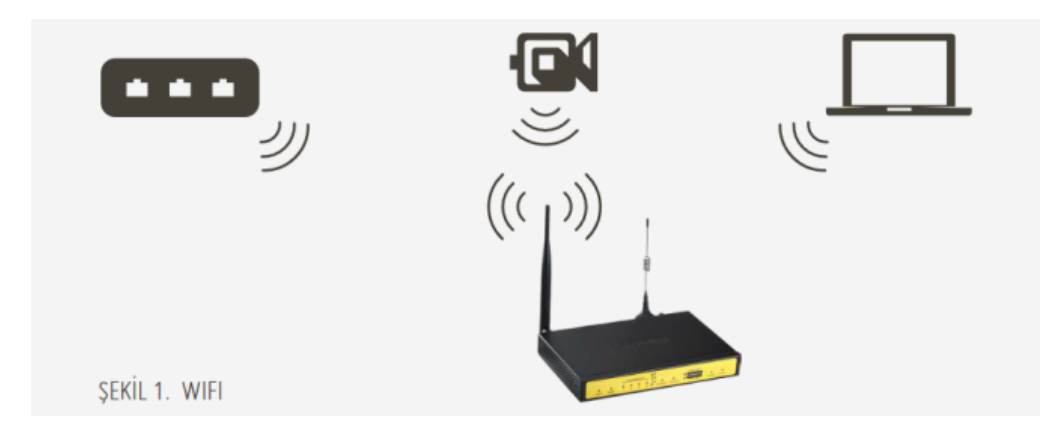

### 5.1 Wireless Ayarlarını Nasıl Yapıyoruz?

Cihazımızın web ara yüzünde "Kablosuz" menüsünün altında "Kablosuz Ayarları" sekmesini tıklıyoruz , "Kablosuz Ağ" seçeneğini "Etkinleştir" yapıyoruz.

|                                                                  | Wireless Mobile Ro                         | outer                                        | Firmware: F3x26Q v1.1 (Sep 15 2023 12:36:09) sb<br>Zaman: 00:06:51 up 6 min, load average: 0.24, 0.15, 0.0<br>Way the p.o.o.g By P. Way Ter. o.g.o.                                                                                                    |
|------------------------------------------------------------------|--------------------------------------------|----------------------------------------------|----------------------------------------------------------------------------------------------------|
| Four-Faith                                                       |                                            | 2.56/36/3.56/46                              | the state of the state of the s |
| Menū                                                             | Kablosuz Fiziksel Arayüz v                 | wl0 [2.4 GHz]                                | Yardım dəhə fazlə                                                                                                    |
| Conol Avarlar<br>Kablosuz                                        | Kablosuz Ağ                                | Etkinleştir O Devre Dşi birak                | Kabiosuz Ağ Modu:<br>Eğer Kabiosuz-G istemcilerini bioke etmek                                                                                                    |
| <ul> <li>Kablosuz Ayarları</li> <li>Kablosuz Güvenlik</li> </ul> | Fiziksel Arayüz ath0 - SSID [Four          | r-Faith] HWAddr [54:d0:b4:36:19:6c]          | Edyorsaniz, narvica is modunucu seçiniz.<br>Eğer kablosuz erişimi devre dışı birakmak<br>İstiyorsaniz, Devre Dışı Birak'ı seçiniz.                                                                                                    |
| Servis<br>VPN                                                    | Kablosuz Mod<br>Kablosuz Ağ Modu           | Erijim Noktasi(AP) V                         | gelşmiş parametreler değiştirilmeye müsattı<br>("Basic Rate" or "Frame Burst"),                                                                                                    |
| Erişim Kısıtlamaları<br>NAT                                      | Kablosuz Ağın Adı (SSID)<br>Kablosuz Kanal | Four-Fath Otomatk                            |                                                                                                    |
| <u>QoS Ayarları</u><br><u>Uygulamalar</u>                        | Kanal Genişliği                            | Auto v                                       |                                                                                                    |
| <u>Sistem Yönetimi</u><br><u>Durum</u>                           | Kablosuz SSID Yayını                       | Etkinleştir O Devre Dşi brak                 |                                                                                                    |
|                                                                  | Sanal Arayüzler                            |                                              |                                                                                                    |
|                                                                  |                                            | Ekle                                         |                                                                                                    |
|                                                                  |                                            | aydet Ayarlan Uygula Değişiklikleri İptal Et |                                                                                                    |
|                                                                  |                                            |                                              |                                                                                                    |

#### Şekil 2. Kablosuz Ayarları

I

Kablosuz Mod: Çalışma modlarını içermekedir. Uygulamaya göre seçilmelidir.
Kablosuz Ağ Modu: Uygulamaya göre b/g/n standartlarını ayarlanabilmektedir.
Kablosuz Ağın Adı (SSID): Kablosuz ağın ismi.
Kablosuz Kanal: Kablosuz ağın kanalı.

Kanal Genişliği: Kablosuz yayın yaptığımız kanalın frekansı.

**AP (Access Point):** 

AP çalışma modu 3G / 4G ya da Backup\_WAN portundan aldığı interneti WIFI ile dağıtmasını sağlamaktadır. Aşağıdaki adımları takip ederek AP modunu aktif edip kullanabiliriz:

Aşağıdaki şekilde gösterildiği gibi Wireless Mode "AP" seçilir diğer bütün ayarlar uygulamamıza göre düzenlenerek önce "Kaydet" butonuna, daha sonra "Ayarları Uygula" butonuna tıklayarak ayarlarımızı uyguluyoruz.

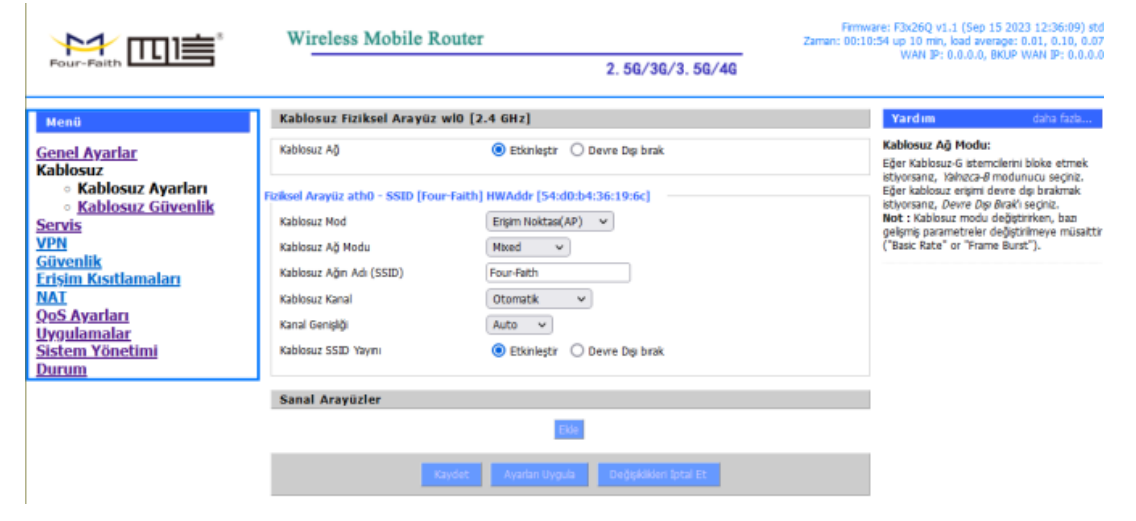

Şekil 3. Wireless Ayarları (AP)

"Kablosuz" menüsü altında "Kablosuz Güvenlik" sekmesine tıklıyoruz. Şekil: 4 'deki ekran açılıyor. Bigilerimizi aşağıdaki gibi giriyoruz:

**Güvenlik Modu:** Uygulamadaki diğer cihazlarında desteklediği güvenlik modunu seçiyoruz (tavsiye edilen WPA2 Personel).

WPA Algoritması: Uygulamamıza göre her hangi birini seçebiliriz.

WPA Şifresi: Şifremizi giriyoruz (en az 8 karakter olmalıdır).

"Kaydet" butonuna tıklayıp kaydediyoruz ve "Ayarları Uygula" diyerek uyguluyoruz. Böylelikle kablosuz ağımıza biz istemediğimiz sürece dışarıdan bir erişim olmayacaktır.

| Four-Faith                                                                                                    | Wireless Mobile Route                                                                                                | r<br>2. 56/36/3. 56/40                                                                                        | Firmw<br>Zaman: 00:10            | are: F3x26Q v1.1 (Sep 15 2023 12:36:09) std<br>:54 up 10 min, load average: 0.03, 0.06, 0.05<br>WAN IP: 0.0.0.0, BKUP WAN IP: 0.0.0.0                                                                         |
|----------------------------------------------------------------------------------------------------|----------------------------------------------------------------------------------------------------|----------------------------------------------------------------------------------------------------|----------------------------------|----------------------------------------------------------------------------------------------------|
| Menü                                                                                                    | Kablosuz Güvenlik wl0                                                                                                |                                                                                                    |                                  | Yardım daha fazla                                                                                                    |
| Genel Ayarlar<br>Kablosuz<br>• Kablosuz Ayarları<br>• Kablosuz Güvenlik<br>Serviş<br>VPN<br>Güvenlik<br>Erişim Kışıtlamaları<br>NAT<br>QoS Ayarları<br>Uygulamalar<br>Sistem Yönetimi | Fiziksel Arayüz ath0 SSID [Four-Faith]<br>Güvenik Modu<br>WPA Algoritmas<br>WPA Şifresi<br>Key Yenieme Perlyodu (Sn) | HWAddr (54:d0:b4:36:19:6c)<br>WPA2 Personal  AES  (Default: 360) (Default: 360) (Default: 360) (Default: 360) | Göster<br>10, Aralik: 1 - 99999) | Güvenlik Modu:<br>Devre Dışı, WEP, WPA Personal, WPA<br>Enterprise, veya RADIUS'dan seçabilirsiniz.<br>Ağınızdaki bütün cihazlar ayırı güvenlik<br>modunu kullarımalı. N-Mode le WPA2/AES<br>kullarımalısınız |

Şekil 4. Kablosuz Güvenlik (AP)

#### Client (İstemci):

Client çalışma modu router modemin WIFI portundan aldığı (yerelde bulunan AP'e(Erişim Noktası) bağlanarak interneti ETH kablosu üzerinden dağıtmasını sağlamaktadır. Aşağıdaki adımları takip ederek Client modunu aktif edip kullanabiliriz:

Aşağıdaki şekilde gösterildiği gibi Kablosuz Mod **"İstemci"** seçilir diğer bütün ayarlar bağlanacağımız AP'e göre düzenlenerek önce **"Kaydet"** butonuna, daha sonra **"Ayarları Uygula"** butonuna tıklayarak ayarlarımızı uyguluyoruz.

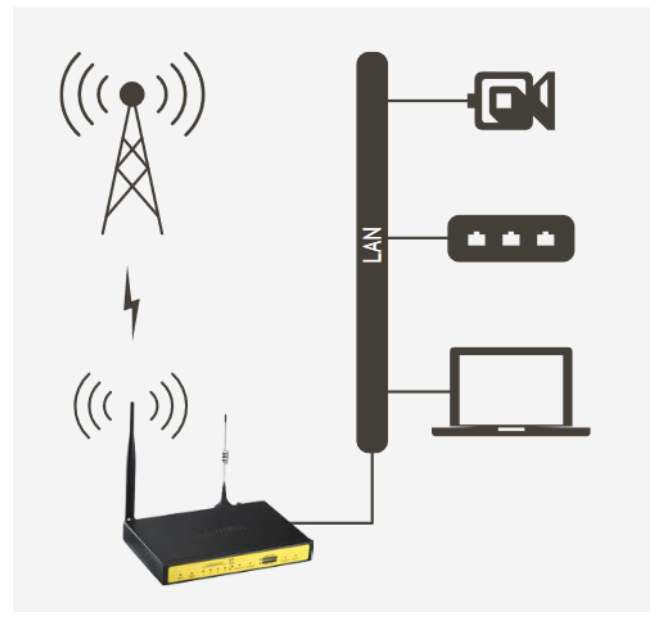

### Şekil 5. Client (İstemci) Modu

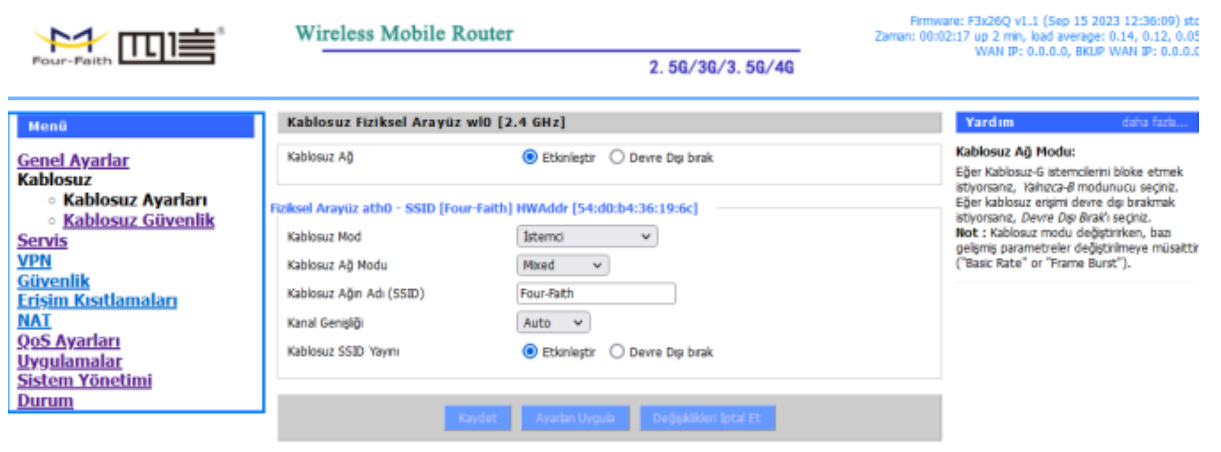

Şekil 6. Kablosuz Ayarları (Client)

### 5.2 Wireless Erişimi Kontrolü

| Four-Faith (build 4068:4071M) - Yakin Aglari Gor - Google Chrome — 🗆                 |                                    |      |                   |             |      |            | ı ×                      | Sep 21 2023 09:53:56) std<br>1 average: 0.35, 0.12, 0.04 |                              |         |                                                |
|--------------------------------------------------------------------------------------|------------------------------------|------|-------------------|-------------|------|------------|--------------------------|----------------------------------------------------------|------------------------------|---------|------------------------------------------------|
| Four-Faith                                                                           | bur-Faith Yakındaki Kablosuz Ağlar |      |                   |             |      |            |                          |                                                          | 0.0, BKUP WAN IP: 0.0.0.0    |         |                                                |
| Menü<br>Genel Avarlar                                                                | SSID                               | Mode | MAC Adres         | Kanal       | Rssi | Garatta 11 | lat<br>esinti<br>etisi / | lç dtin                                                  | n Rate                       | Bağlan  | daha fazla                                     |
| Kablosuz                                                                             | ZTelemetry_AP                      | AP   | dc:9b:d6:25:35:3c | 6           | -44  | -95        | 0                        | Havin                                                    | 0 300(b/g/n)<br>0 300(b/g/n) | Bağlan  | Ağınızda görüldüğü üzere<br>residir.           |
| Servis<br>VPN                                                                        | ZTelemetry_AP                      | AP   | 64:09:ac:e2:b7:29 | 6           | -91  | -95        | 0                        | Havir                                                    | 0 300(b/g/n)                 | Bəğlən  |                                                |
| Güvenlik                                                                             | DIRECT-jqXerox W.C.3025_LAB        | AP   | 9e:93:4e:df:b4:db | 6           | -65  | -95        | 0                        | Havir                                                    | 0 300(b/g/n)                 | Bəğlən  | an secildiği gihi ağın                         |
| Erişim Kısıtlamaları                                                                 | ZTelemetry_AP                      | AP   | 64:09:ac:e2:b7:31 | 6           | -100 | -95        | 0                        | Havir                                                    | 0 300(b/g/n)                 | Bağlan  | Jansik, Yalnizca-G,                            |
| QoS Ayarları                                                                         | ZTelemetry_AP                      | AP   | dc:9b:d6:24:d6:fc | 6           | -100 | -95        | 0                        | Havir                                                    | 0 300(b/g/n)                 | Bağları | aun begrij ganeretek.                          |
| Uygulamalar                                                                          | ZTelemetry_AP                      | AP   | dc:9b:d6:25:35:44 | 6           | -24  | -95        | 0                        | Havin                                                    | 0 300(b/g/n)                 | Bağları | a da si sa bida ancha a B                      |
| Sistem Yonetimi<br>Durum                                                             | Kilic_Cayli_Avukat                 | AP   | 00:50:7f:f1:38:26 | 11          | -20  | -95        | 0                        | Havir                                                    | 0 300(b/g/n)                 | Bağlan  | adresine tixlayarak, ag<br>nizationally Unique |
| • Router                                                                             | DIRECT-0F-HP OfficeJet 4650        | AP   | 40:b0:34:da:1a:10 | 11          | -10  | -95        | 0                        | Havir                                                    | 0 300(b/g/n)                 | Bağlanı | ini göreceksiniz. (IEEE<br>itabase search).    |
| • <u>WAN</u><br>• LAN                                                                |                                    |      |                   | onilo tran  | at 1 |            |                          |                                                          |                              |         |                                                |
| <ul> <li>Kablosuz</li> </ul>                                                         |                                    |      | _                 | ernie – Nap | an l |            |                          |                                                          |                              |         |                                                |
| <ul> <li><u>Cihaz Yönetin</u></li> <li>Bant Genisliği</li> </ul>                     |                                    |      |                   |             |      |            |                          |                                                          |                              |         |                                                |
| <ul> <li>Sistem Bilgisi</li> </ul>                                                   |                                    |      |                   |             |      | _          |                          |                                                          |                              |         |                                                |
|                                                                                      | Gönderilen (TX)                    |      | 0 OK, Hay         | /r Hata     |      |            | 1                        | 00%                                                      | _                            |         |                                                |
|                                                                                      | Kablana 42                         |      |                   |             |      |            |                          |                                                          |                              |         |                                                |
|                                                                                      | Kadlosuz Ağ                        |      |                   |             |      |            |                          |                                                          |                              |         |                                                |
|                                                                                      | Engin Noktasi                      |      |                   |             | _    |            | _                        |                                                          |                              |         |                                                |
| MAC Adres Araytiz Süresi Rate Rate Sinyal Gürültü SNR Sinyal Kalitesi<br>- Hiçbiri - |                                    |      |                   |             |      |            |                          |                                                          |                              |         |                                                |
| Yalun Ağlan Gör                                                                      |                                    |      |                   |             |      |            |                          |                                                          |                              |         |                                                |
|                                                                                      |                                    |      |                   |             | 1.00 |            |                          |                                                          |                              |         |                                                |

Şekil 7. Kablosuz Ayarlarına Erişim

#### Uygulanacak Adımlar

- 1. Kablosuz'u ektişletirdikten sonra "Durum" sekmesini açıyoruz.
- 2. Durum sekmesinden "Kablosuz" sekmesini açıyoruz.

### 5.3 Wifi Kablosuz Haberleşme - Örnek Uygulama Videosu

FF modemlerde kablosuz haberleşme örnek uygulama videosu:

### 6. Firmware Güncelleme ve Konfigürasyon Yedekleme

### 6.1 Firmware Güncelleme/Upgrade Nasıl Yapıyoruz?

Bu uygulama ile modemlerin içinde çalışan yazılımın güncellemesini yapabiliyoruz. Bunun için "Sistem Yönetimi" menüsü altında "Firmware Güncelleme" seçeneğine tıklıyoruz.

| Four-Faith                                                                     | Wireless Mobile Router 2. 56/36/3. 56/46                                                                     | Firmware: F3x26Q v1.1 (Sep 15 2023 12:36:09) std<br>Zaman: 00:01:27 up 1 min, load average: 0.02, 0.01, 0.00<br>WAN IP: 0.0.0,0 BKUP WAN IP: 0.0.0.0     |
|--------------------------------------------------------------------------------|----------------------------------------------------------------------------------------------------|----------------------------------------------------------------------------------------------------|
| Menü                                                                           | Firmware Yönetimi                                                                                            | Yardım daha fada                                                                                                    |
| Genel Ayarlar<br>Kablosuz<br>Servis<br>VPN                                     | Günceleme işlemi için lütfen bir dosya<br>Gözat                                                              | Lüffen firmvare dosyaani seçmek için<br>Dosya Seş butonuna tiklayın.<br>Lüffen Günceleme İşlemini başlatmak için<br>Güncele butonuna tiklayın. Günceleme |
| <u>Erişim Kısıtlamaları</u><br>NAT<br>Qo <u>S Ayarları</u><br>Uyoulamalar      | U Y A R I<br>Firmware Güncelleme birkaç dakika sürebilir.<br>Enerjisini KESMEYİN ve reset butonuna BASMAYIN! | işlemi kesintiye uğramamaldır.                                                                                                    |
| Sistem Yönetimi<br><u>Yönetim</u><br><u>Canlı Tutma</u><br>Komut               |                                                                                                    |                                                                                                    |
| Fabrika Ayarları     Firmware Güncelleme <u>Konfigürasyon</u> <u>Yedekleme</u> | Garcele                                                                                                    |                                                                                                    |

#### Şekil 1. Firmware Güncelleme

Karşımıza çıkan sayfada **"Dosya Seç"** 'i tıkladıkdan sonra sadece ve sadece firmamızınsağladığı dosyayı seçip **"Güncelle"** düğmesine tıklayarak yüklemeyi tamamlıyoruz.

**NOT:** Bu işlem sadece firmamızca onaylandıktan sonra firmamızın sağlayacağı dosya ile yapılmalıdır. Aksi taktdirde modeminiz garanti kapaması dışında kalır.

| Wireless Mobile Router                                         |                                                                              | Firmware: P3x28Q v1.1 (Sep 15 2023 12:36:09) std<br>Zaman: 00:06:31 up 6 min, load average: 0.15, 0.09, 0.04          |               |  |  |  |
|----------------------------------------------------------------|------------------------------------------------------------------------------|----------------------------------------------------------------------------------------------------|---------------|--|--|--|
| Four-Faith                                                     | 2.56/                                                                        | ⊌ Dosya gönder                                                                                                    |               |  |  |  |
| Menü                                                           | Firmware Yönetimi                                                            | $\leftrightarrow \rightarrow \checkmark \uparrow$ <b>Mo &gt; F3X &gt;</b> $\checkmark$ <b>C</b> F3X26Q klasorinde ara | ٩             |  |  |  |
| Genel Ayarlar                                                  | Firmware Güncelleme                                                          | Dazenie - Yeni klastir 🗮 -                                                                                            |               |  |  |  |
| Kablosuz<br>Servis                                             | Günceleme işlemi için kütlen bir dosya Gözat. Deşya seçilmedi.<br>seçin      | Ad Ad                                                                                                    | Değiştirme ta |  |  |  |
| Güvenlik                                                       |                                                                              | 🔁 Galeri 🤌 AFAD                                                                                                    | 17.10.2023 13 |  |  |  |
| Erişim Kısıtlamaları                                           | UYARI                                                                        | OneDrive     OneDrive                                                                                                 | 17.10.2023 13 |  |  |  |
| Qo <u>S Ayarları</u><br>Uygulamalar<br>Sistem Yönetimi         | Firmware Güncelleme birkaç dakika s<br>Enerjisini KESMEVİN ve reset butonuna | F3X26Q-MQTT Firmware                                                                                                  | 17.10.2023 13 |  |  |  |
|                                                                |                                                                              | 👼 Desktop 👒 👌 Güvenlik Önlemi Alınan Firmware                                                                         | 17.10.2023 13 |  |  |  |
| <ul> <li><u>Yonetim</u></li> <li><u>Canlı Tutma</u></li> </ul> |                                                                              | 🛓 İndirilenler 🍺 🚳 Şifresiz_Default                                                                                   | 17.10.2023 13 |  |  |  |
| <ul> <li>Komut</li> <li>Fabrika Ayarları</li> </ul>            |                                                                              | Beigeler                                                                                                    | 17.10.2023 13 |  |  |  |
| <ul> <li>Firmware Güncelleme</li> <li>Konfigürasyon</li> </ul> |                                                                              | Resimier #                                                                                                    | 17.10.2023 13 |  |  |  |
| Yedekleme<br>Durum                                             |                                                                              | 🚱 Müzikler 🖈                                                                                                    |               |  |  |  |
|                                                                |                                                                              | 🛂 Videolar 🛛 🖈                                                                                                    |               |  |  |  |
|                                                                |                                                                              |                                                                                                    |               |  |  |  |
|                                                                |                                                                              | Dosya adı: V Tüm dosyalar                                                                                             | ~             |  |  |  |
|                                                                |                                                                              | Ας                                                                                                    | lptal         |  |  |  |
|                                                                |                                                                              |                                                                                                    |               |  |  |  |

Şekil 2. Firmware Upgrade Dosya Seçimi

"Güncelleme" esnasında öncelikle dosyanın modeme aktarımı gerçekleştirilecektir.

| Four-Faith                                                                                                 | Wireless Mobile Router Zaman: 0                                                                                                    | ware: F3x26Q v1.1 (Sep 15 2023 12:36:09) stc<br>0:09:58 up 9 min, bad average: 0.15, 0.11, 0.05<br>WAN IP: 0.0.0.0, BKUP WAN IP: 0.0.0.0                |
|----------------------------------------------------------------------------------------------------|----------------------------------------------------------------------------------------------------|----------------------------------------------------------------------------------------------------|
| Menû                                                                                                    | Firmwəre Yönetimi                                                                                                    | Yardım daha fazla                                                                                                    |
| Genel Ayarlar<br>Kablosuz<br>Servis<br>VPN                                                                 | Firmware Güncelleme Güncelleme Güncelleme işlemi için lütten bir dosya Gözat uimage-F3x26Q-SIM2-STD-VPN-ZTelemrtri-20230915.flash seçin | Firmware Güncelleme:<br>Lütfen firmware dosyaarı seçmek için<br>Dosya Seç butonuna tiklayın.<br>Lütfen Güncelleme işlemini başlatmak için<br>Güncelleme |
| <u>Erişim Kısıtlamaları</u><br>NAT<br>QoS Ayarları<br>Uygulamalar                                          | U Y A R I<br>Firmware Günceleme birkaç dakika sürebilir.<br>Enerjisini KESMEYİN ve reset butonuna BASMAYINI                             | işlemi kesintiye uğramamaldır.                                                                                                    |
| Sistem Yönetimi <u>Vönetim</u> <u>Canlı Tutma</u> <u>Komut</u> <u>Fabrika Ayarları</u> Firmware Güncelleme | Firmware Güncelleniyor<br>Lütfen, bekleyin 1198s                                                                                        |                                                                                                    |
| <ul> <li><u>Konfigürasyon</u><br/><u>Yedekleme</u></li> <li>Durum</li> </ul>                               |                                                                                                    |                                                                                                    |

Şekil 3. Firmware Upgrade Süreci

"Güncelleme Başarılı" yazısı ile güncelleme tamamlanmış anlamına gelir. Başarılı bir işlemin ardından cihaz yeniden başlatacaktır.

| Güncelleme başarılı.<br>Cihaz şimdi yeniden başlatılıyor. Lütfen bekleyin |  |
|---------------------------------------------------------------------------|--|
|                                                                           |  |

#### Şekil 4. Firmware Upgrade İşleminin Sonlandırılması

### 6.2 Konfigürasyon Yedeklemeyi Nasıl Alıyoruz?

- Bu uygulama ile yüklü olan konfigürasyon ayarlarını yedeklememiz ("Yedekle") mümkün oluyor. "Sistem Yönetimi" menüsü altında "Konfigürasyon Yedekle" seçeneğini tıklıyoruz ve ilgili sayfada "Yedekle" düğmense basmamız ile cihaz konfigürasyonu bilgisayarınıza indiriliyor (".bin" formatında)..
- Yedeklenen konfigürasyonlar aynı menü altında "Yükle" düğmesi ile aynı seri modemlere yüklenebiliyor.

|                                                                                                    | Wireless Mobile Router 2. 56/36/3. 56/46                                                                                                    | Firmware: F3x26Q v1.1 (Sep 15 2023 12:36:09) std<br>Zaman: 00:09:44 up 9 min, bad average: 0.10, 0.11, 0.06<br>WAN IP: 0.0.00, BKUP WAN IP: 0.0.00                                                                                                    |
|----------------------------------------------------------------------------------------------------|----------------------------------------------------------------------------------------------------|----------------------------------------------------------------------------------------------------|
| Menü<br>Genel Ayarlar<br>Kablosuz<br>Servis<br>VPN<br>Güvenlik<br>Erisim Kısıtlamaları                                                                                   | Konfigürasyon Yedekleme<br>Konfigürasyon Yedekleme Ayarları<br>Konfigürasyon dosyasını bigisayamıza yedeklemek için "Yedekle" butonuna tıklayın.<br>Konfigürasyonu yükle                                                 | Yardım daha fada<br>Konfigürasyon Yedekleme Ayarları:<br>Rəbrika ayarlarına dönmek için Routler'a<br>reset atmara gerektiğinde güncel olarak<br>kulandığınız konfigürasyonunuzu<br>yedekleyebilirsiniz.<br>Varolan konfigürasyonunuzu yedeklemek<br>kira kadıdık hutonuna tidaşır |
| Erişim Kisitlamaları<br>NAT<br>Qos Ayarları<br>Uygulamalar<br>Sistem Yönetimi<br>• <u>Tonetim</u><br>• <u>Canlı Tutma</u><br>• <u>Komut</u><br>• <u>Fabrika Ayarları</u> | Lütfen yükleme için dosya seçiniz<br>Lütfen yükleme için dosya seçimedi.<br>U Y A R I<br>Yalnızca aynı model Router'dan yedeklenen (Back up) dosyayı yükleyin.<br>Bu şekilde oluşturulmayan hiçbir dosyayı yüklemeyiniz! | için recese butonuna bicayın. Konfigürasyon Yükleme ayarları: Bigtaşvarınza kaydedleri konfigürasyon<br>dosyasını bulmak için <i>Dosya Seç</i> butonuna<br>tikayın. Seçleri konfigürasyon dosyasını varolan<br>konfigürasyonun üzerine yazmak için Yükle<br>butonuna tiklayın.    |
| <ul> <li>Konfigürasyon<br/>Yedekleme</li> <li>Durum</li> </ul>                                                                                                    | Yedekke Yülke                                                                                                    |                                                                                                    |

#### Şekil 5. Konfigürasyon Yedekleme ve Yükleme İşlemi

### 6.3 Firmware Güncelleme ve Konfigürasyon Backup İşlemi - Örnek Uygulama Videosu

FF modemlerde Firmware Güncelleme ve Konfigürasyon Backup İşlemi için örnek uygulama videosu:

### 7. LOG Kaydı

### 7.1 Genel Açıklama

İnternet erişiminin sağlandığı projelerdeki en önemli konulardan biri güvenliktir. Söz konusu güvenliğin sağlanabilmesi, olası saldırı ve risklerin tespit edilebilmesi adına Four Faith F3x26Q modemlerde de log kaydı özelliği bulunmaktadır.

### 7.2 Log Kaydı Alma

Log kaydı uygulamasına başlamadan önce modeminize, ilgili firmware'i yüklediğinizden emin olunuz. Daha sonra modeminize, log verilerinin kaydedilmesi için TF card veya SSD kartı takınız. İnternet erişimini sağladıktan sonra log kaydı ile ilgili ayarlara geçebilirsiniz. Her menüde yaptığınız ayarları tamamladıktan sonra sayfanın alt kısmından Save, ardından Apply Settings'e tıklayarak yapılan ayarları kaydetmeyi unutmayınız.

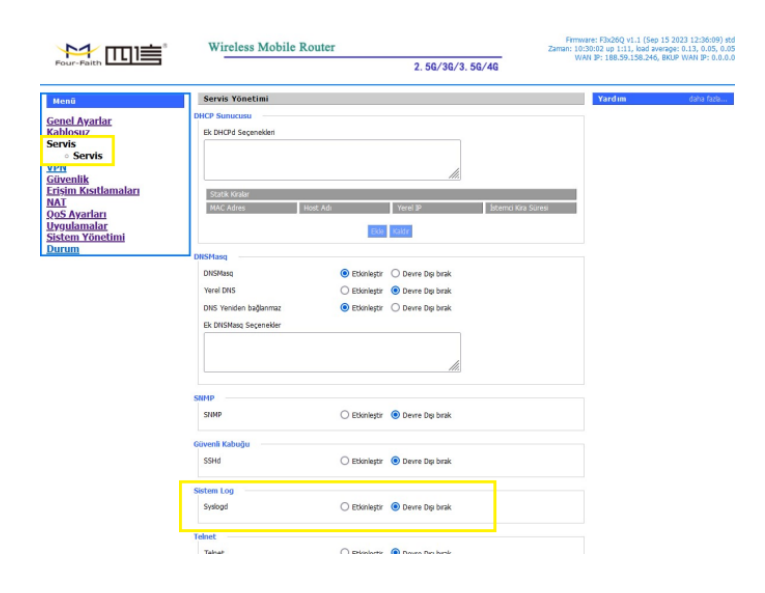

#### Şekil 1. Servis Syslogd

#### Uygulanacak Adımlar

- 1. "Servis" menüsünden "Servis" sekmesini seçin.
- 2. "Sistem Log" etkinleştiriyoruz.
- 3. "Durum" sekmesinden "net", "konsol" ve "web" sekmelerini açıyoruz.

### 7.3 Net Log

Log verilerini uzaktaki bir server a kaydetmek için kullanılır.

|                                                                                                    | Wireless Mobile Rout                                                                                 | Firmware: F3946 v1.1 (Sep 21 2023 09:53:56) str<br>Zaman: 15:50:07 up 5 min, load average: 0.06, 0.08, 0.03                       |                                       |
|----------------------------------------------------------------------------------------------------|----------------------------------------------------------------------------------------------------|----------------------------------------------------------------------------------------------------|---------------------------------------|
| Four-Faith                                                                                                    |                                                                                                    | 2.56/36/3.56/46                                                                                                    | WAN IP: 0.0.0.0, BKUP WAN IP: 0.0.0.( |
| Henu<br>Genel Ayarlar<br>Kablosuz<br>Servis<br>VPM<br>Güvenlik<br>Eršým Kistlamalar<br>NAT<br>QoS Ayarlar<br>Uygulamalar<br>Sistem Yönetimi<br>Durum | Servis Yönetimi DHCP Sunucusu Ek.DHCPd Sepenekleri Statik Kiralar MAC: Adres Host: A DHSMasq DHSMasq | d Yerel 3P Esten<br>1312 Kodo<br>© Etkinieştir O Devre Dışı brak                                                                  | Yardım dahə fada<br>di Yara Süresi    |
|                                                                                                    | Yerel DNS<br>DNS Yeniden bağlarmaz<br>Ek DNSMasq Seçenekler                                          | <ul> <li>○ Etiloinieştir          <ul> <li>Q Devre Dışı bırak</li> <li>I Etiloinieştir              <ul></ul></li></ul></li></ul> |                                       |
|                                                                                                    | SNMP                                                                                                 | C Etkiolartir Davra Dra brak                                                                                                    |                                       |
|                                                                                                    | Güvenli Kabuğu<br>SSHd                                                                               | Etisnieştir     O Devre Dışı bırak                                                                                                |                                       |
|                                                                                                    | Sistem Log<br>Syslogd<br>Syslog CIXIS Modu<br>Uzak Sunucu                                            | Etisinleştir      Devre Dışı birak     e Net      Konsol      Web     188.59.158.246                                              |                                       |
|                                                                                                    | Teinet                                                                                               | ) Etitinleştir () Devre Dışı brak                                                                                                 |                                       |
|                                                                                                    | WAN Trafik Sayıcı<br>Tiraff Deamon                                                                   | Etkinleştir O Devre Dışı bırak                                                                                                    |                                       |
|                                                                                                    | Kaydet Ayarlan                                                                                       | Uygula Değişiklikleri İptal Et diriktarisk disatlar                                                                               | 1504s                                 |

Şekil 2. Net Log Uygulaması

### 7.4 Konsol Log

Log verilerini konsol yardımı (RS232 veya RS485) bağlantısı ile Four Faith cihazlarda standart olan Baud 115200 8 None 1 ayarları ile pc üzerinden seri haberleşme programlarından herhangi birisiyle kaydedilebilir. (Örn: Realterm)

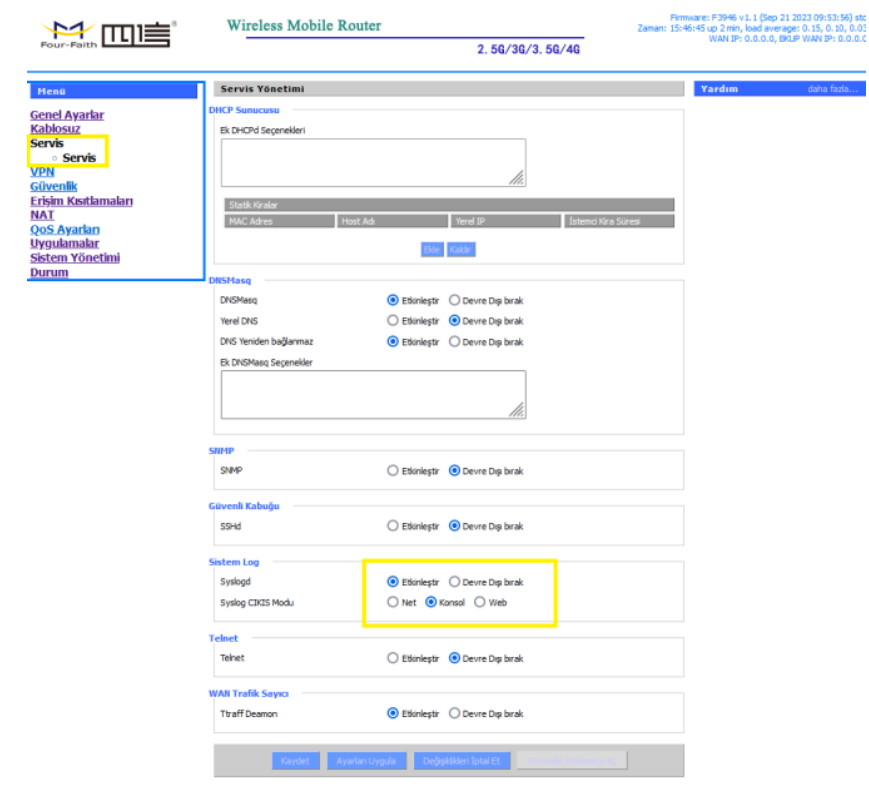

#### Şekil 3. Konsol Log Uygulaması 1

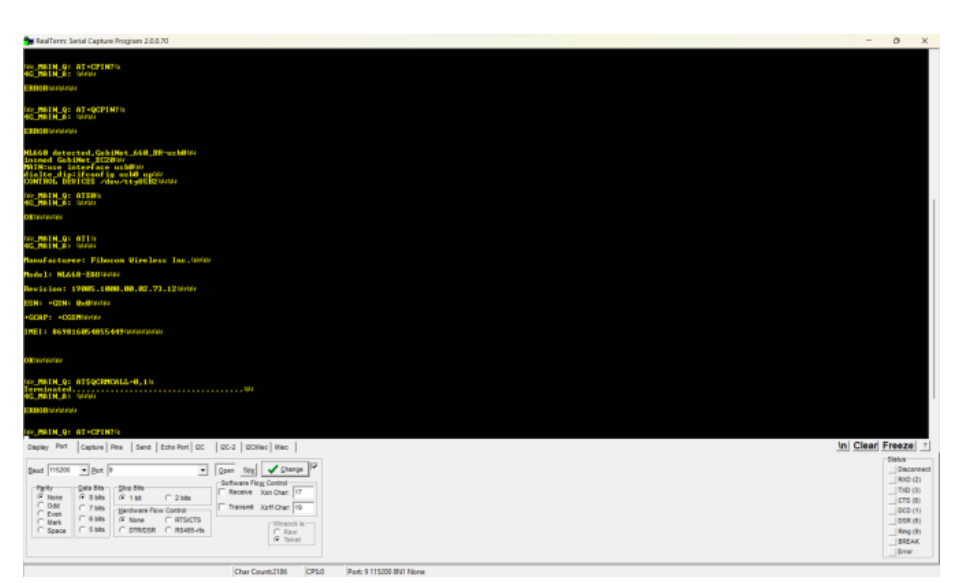

Şekil 4. Konsol Log Uygulaması 2

### 7.5 Web Log

Log verilerini "Web" arayüzünden anlık olarak takip edilebilir.

|                                                                                                    | Four-Faith                                                                                                    | Wireless Mobile Router 2. 56/36/3. 56/46                                                                                                    | Firmware: F3x26Q v1.1 (Sep 15 2023 12:36:09) std<br>Zaman: 00:01:40 up 1 mm, load average: 0.12, 0.04, 0.01<br>WAN IP: 0.0.0.0, BKUP WAN IP: 0.0.0.0 |
|----------------------------------------------------------------------------------------------------|----------------------------------------------------------------------------------------------------|----------------------------------------------------------------------------------------------------|----------------------------------------------------------------------------------------------------|
| Mend       Yardom         Genel Ayarlar<br>Kahlosuz<br>Servis<br>YPN<br>Güvenlik<br>Erisim Kıstıtamalar<br>Hygulamalar<br>Etsene Yönetimi<br>Durum       1970-01-01 00:01:10: NL660 detected, GobHet, 660-usb0         1970-01-01 00:01:10: NL660 detected, GobHet, 660-usb0       1970-01-01 00:01:10: NL660 detected, GobHet, 660-usb0         1970-01-01 00:01:10: NL660 detected, GobHet, 660-usb0       1970-01-01 00:01:10: NL660 detected, GobHet, 660-usb0         1970-01-01 00:01:10: NL660 detected, GobHet, 660-usb0       1970-01-01 00:01:10: NL660 detected, GobHet, 660-usb0         1970-01-01 00:01:10: NL660 detected, GobHet, 660-usb0       1970-01-01 00:01:10: NL660 detected, GobHet, 660-usb0         1970-01-01 00:01:10: NL660 detected, GobHet, 660-usb0       1970-01-01 00:01:10: NL660 detected, GobHet, 660-usb0         1970-01-01 00:01:10: NL660 detected, GobHet, 660-usb0       1970-01-01 00:01:10: NL600 detected, GobHet, 660-usb0         1970-01-01 00:01:10: NL600 detected, GobHet, 660-usb0       1970-01-01 00:01:11: 46_MAN_A:         Nami<br>Sestem Bilgisi       1970-01-01 00:01:11: 46_MAN_A:         Namifacturer: Fbocom Wrekes Lc.       Node: NL668-EAU         Newsen: 19005.1000.00.02.73.12       Est: +658: 600         +6CAP: +COSM       ME: BegBilgiSS | Menü<br><u>Genel Ayarlar<br/>Kabiosuz</u><br>Servis<br>YPN<br><u>Givenik</u><br><u>Erisim Kısttamaları</u><br><u>NAI</u><br><u>QoS Ayarları</u><br><u>Uygulamalar</u><br><u>Uygulamalar</u><br><u>Uygulamalar</u><br><u>Uygulamalar</u><br><u>Uygulamalar</u><br><u>WAN</u><br><u>Cictar Yönetimi</u><br><u>NAI</u><br><u>WebLog</u><br><u>Cintaz rometimi</u><br><u>Aklı Kapı Durumu</u><br><u>Bant Genişliği</u><br><u>Sistem Bilgisi</u> | Log<br>1970-01-01 00:01:10: 46_MAIN_A:<br>ERROR<br>1970-01-01 00:01:10: INDEO detected,GobNet_660-usb0<br>1970-01-01 00:01:10: INTEND 60:000 (00)<br>1970-01-01 00:01:10: 46_MAIN_0: ATE0<br>1970-01-01 00:01:11: 46_MAIN_Q: ATE0<br>1970-01-01 00:01:11: 46_MAIN_A:<br>OK<br>1970-01-01 00:01:11: 46_MAIN_A:<br>Manufacturer: Flocom Wrekes Inc.<br>Mode: NL668-EAU<br>Revision: 19005.1000.01.273.12<br>ESN: 465N: 0x0<br>+6CAP: +C05M<br>IME: 869816055594618 | Yardun                                                                                                    |

Şekil 5. Durum WebLog Uyglaması

### 7.6 Web üzerinden Log Kaydı Alma İşlemi için Örnek Uygulama Videosu

FF modemlerde Web üzerinden Log Kaydı alma İşlemi için örnek uygulama videosu: